# 柏原市 オンライン申請操作手順

こちらは、柏原市の各種証明書をオンラインで申請することができるサービスです。 オンライン申請はマイナンバーカードをお持ちの方に限ります。

#### 申請の流れ

- ① 電子申請システム(LoGoフォーム)へアクセス
- ② スマートフォンでお使いのメールアドレスを入力して、送信
- ③ ②のアドレスに届いたメールのリンクから入力フォームへアクセス
- ④ 入力フォームへ申請内容を入力して確定前金額を確認後、送信
- ⑤ 「マイナサイン」を利用して公的個人認証を実施
- ⑥ 後日送られてくるメールから確定金額を確認し、決済情報を入力して送信

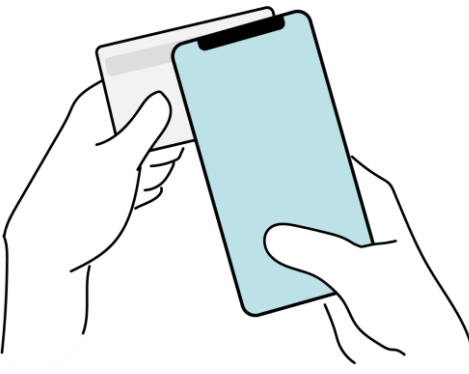

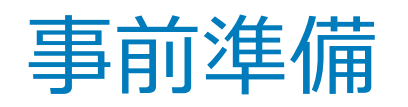

以下の準備ができていることをご確認の上、申請にお進みください。

マイナンバーカードによる個人認証が必要な手続については、マイナンバーカードの読み取りに対応 したスマートフォンが必要です。マイナンバーカードの読み取りに対応しているスマートフォンの 一覧は、以下のリンクをご覧ください。

・公的個人認証サービスポータルサイト

マイナンバーカード対応NFCスマートフォン(別ウィンドウで開きます)

また、Androidのスマートフォンの場合、NFC/おサイフケータイの機能がONになっているか 確認します。

設定 → 接続済みのデバイス → 接続の設定 → NFC/おサイフケータイ

マイナンバーカード

スマートフォン

クレジットカード

XXXX XXXX XXXX XXXX

**A** XXXXXXXX

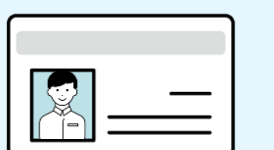

公的個人認証を行う際には、マイナンバーカードに格納された署名用電子証明書にて電子署 名を行いますので、マイナンバーカードが必要です。

マイナンバーカードの交付申請については、住所地市町村のHPをご覧ください。

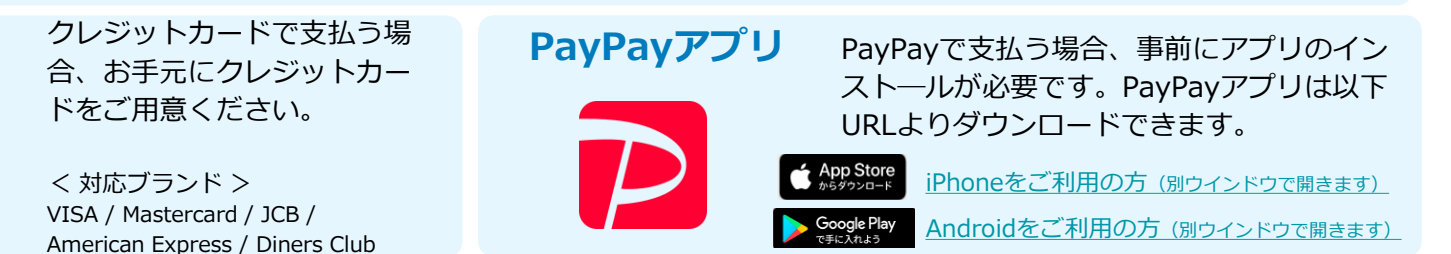

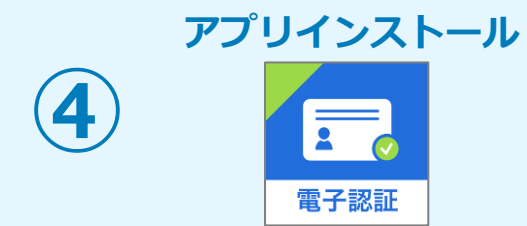

スマートフォンにインストールしたマイナサインアプリでマイナンバーカードを読み取り、本人確認 と公的個人認証を行うため、マイナサインアプリのインストールが必要です。 マイナサインアプリは以下のURLよりアプリをダウンロードできます。

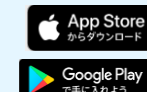

iPhoneをご利用の方はApp Storeからダウンロード(別ウインドウで開きます) Androidをご利用の方はGooglePlayからダウンロード(別ウインドウで開きます)

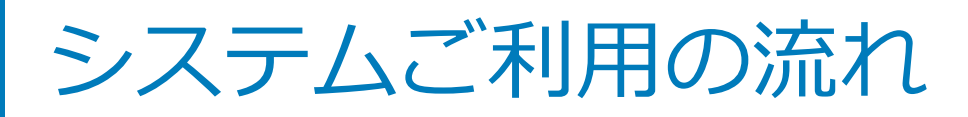

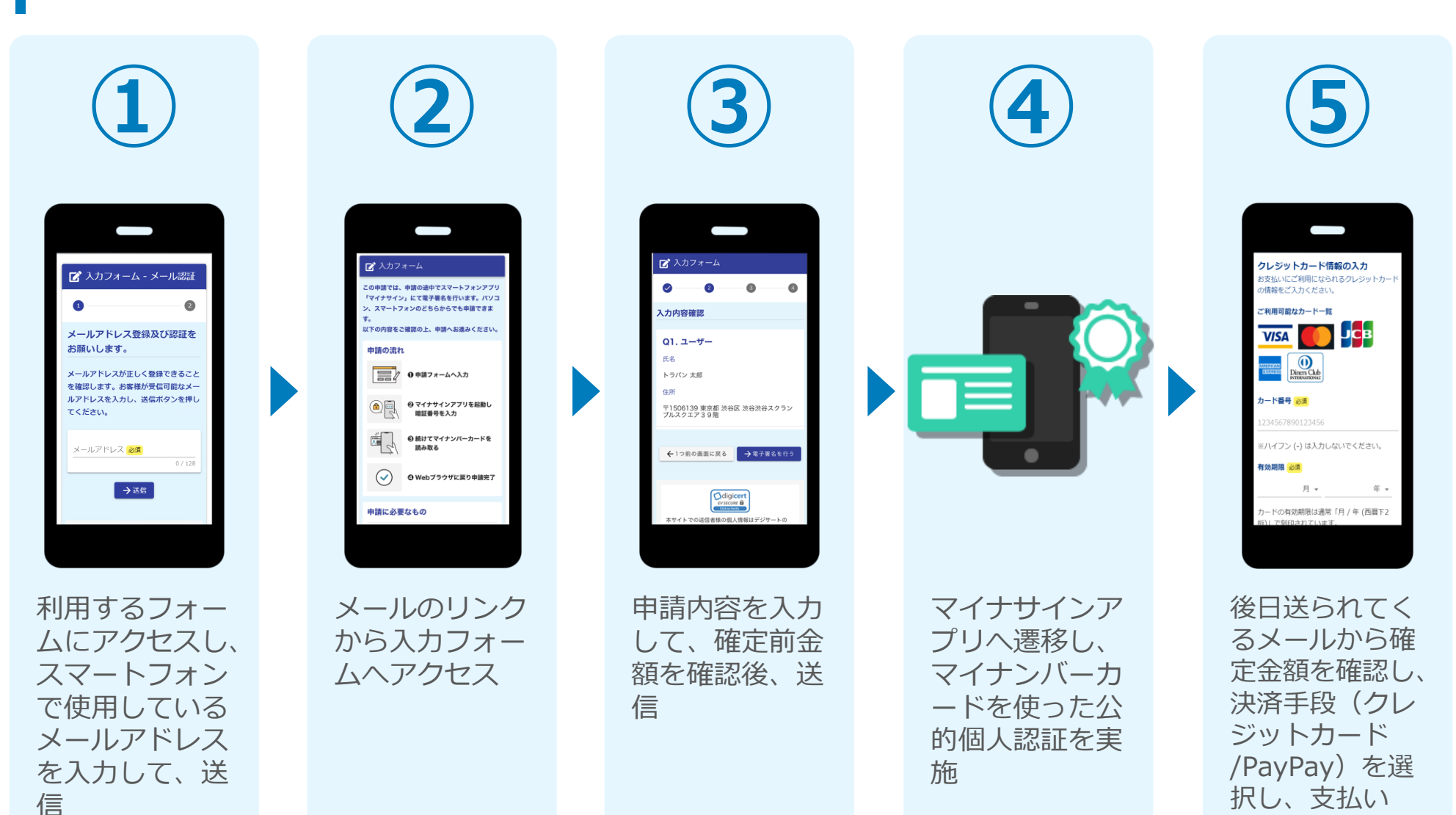

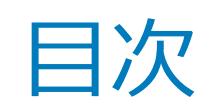

オンライン申請の方法には以下の2つの方法があります。

スマートフォンのみでフォーム入力と認証をする方法

01. スマートフォンのみで電子申請システムを利用する場合の手順 P.5

フォーム入力をPCで、認証をスマートフォンでする方法 02. PCとスマートフォンから電子申請システムを利用する場合の手順 P.16

# 

## スマートフォンのみで 電子申請システムを利用 する場合

※ QRコード読み取りアプリの中で、ブラウザアプリには遷移せずQRコ ード読み取りアプリ内でブラウザを表示する仕組みになっているアプ リをご利用の場合には遷移先が分かりづらい場合がございます。

マイナサインテスト

イン」にて電子概念を行い

スマートフォンのどちらか

ראכמג ש

Sumcary.

0 #m>+-4123

創し間辺留与主人力

NTONG &CREDL.

語の流れ

#### 01.電子申請システム(LoGoフォーム)へアクセス

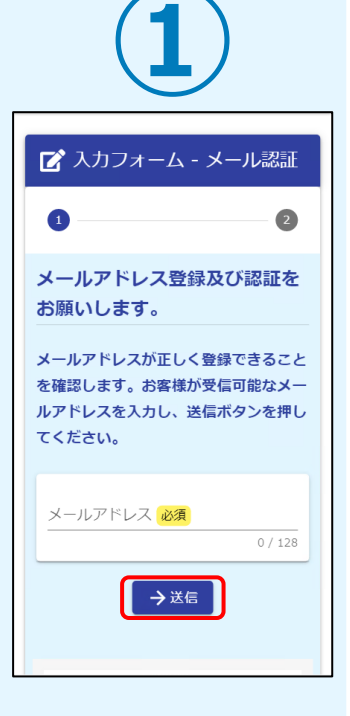

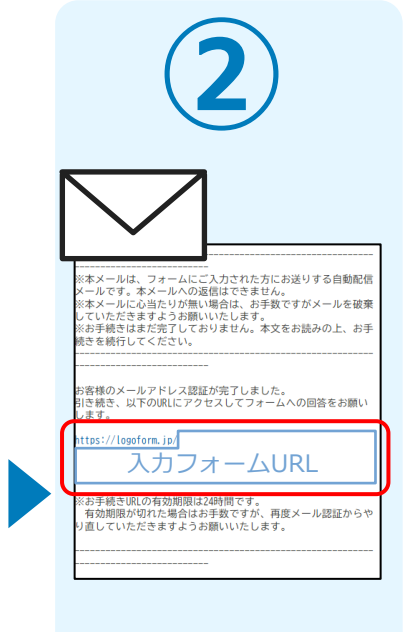

申請フォームを開く とメールアドレスを 入力する画面が表示 されます。スマート フォンでお使いの**メ** ールアドレスを入力 して「→送信」をタ ップします。

送られてきた電子メ ールを開き、表示さ れているURLから入 カフォームにアクセ スします。

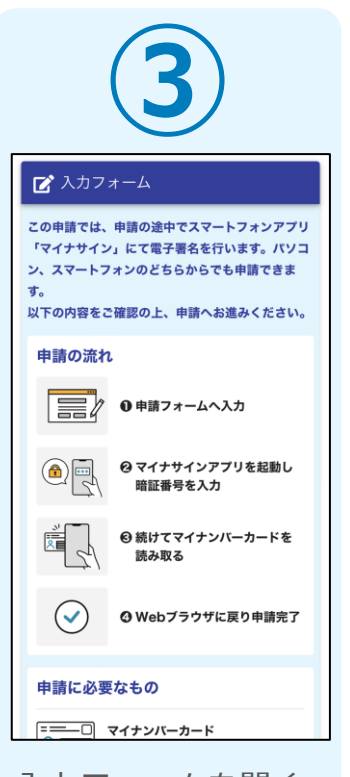

入力フォームを開く と「利用のご案内」 画面が表示されます。 申請の流れや、マイ ナサインで申請する ために必要なものが 表示されます。

|   | (4)                                                       |
|---|-----------------------------------------------------------|
|   | 「マイナサインアプリ」インストール                                         |
|   | > 動作環境を確認                                                 |
|   | 申請へ進む前に下記をご確認頂き、各<br>項目にチェックを入れてください                      |
|   | すべてにチェックを入れて申請へお進みください                                    |
| ſ | ✔ マイナンバーカードを用意しました                                        |
|   | ✔ 署名用電子証明書暗証番号を用意しました                                     |
|   | マ-ナンパーカードが読み取り可能なスマ<br>■ - フォンに「マイナサイン」アプリをイ<br>ン♪トールしました |
|   | 申請へ進む                                                     |
|   | Qdigice<br>Process                                        |
|   | Powered by LoGoフォーム -                                     |
|   | <u>。 TRUSTBANK. Inc.</u><br><u>利用規約</u> <u>プライバシーポリシー</u> |
|   | a logoform.jp ─ 非公開                                       |

画面下部に移動する と申請に必要なもの に関するチェック欄 が表示されます。 3つすべてをチェッ クし「申請へ進む」 のボタンをタップし ます。

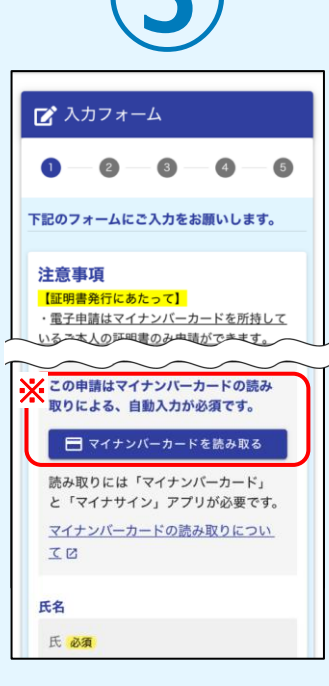

申請における**注意事** 項を確認し、申請内 容を入力します。

#### ※自動入力が必須の場合

上図 部分の表示が ある場合はP.7手順⑥以降 の手順でマイナンバーカ ードを読み込み、入力し てください。

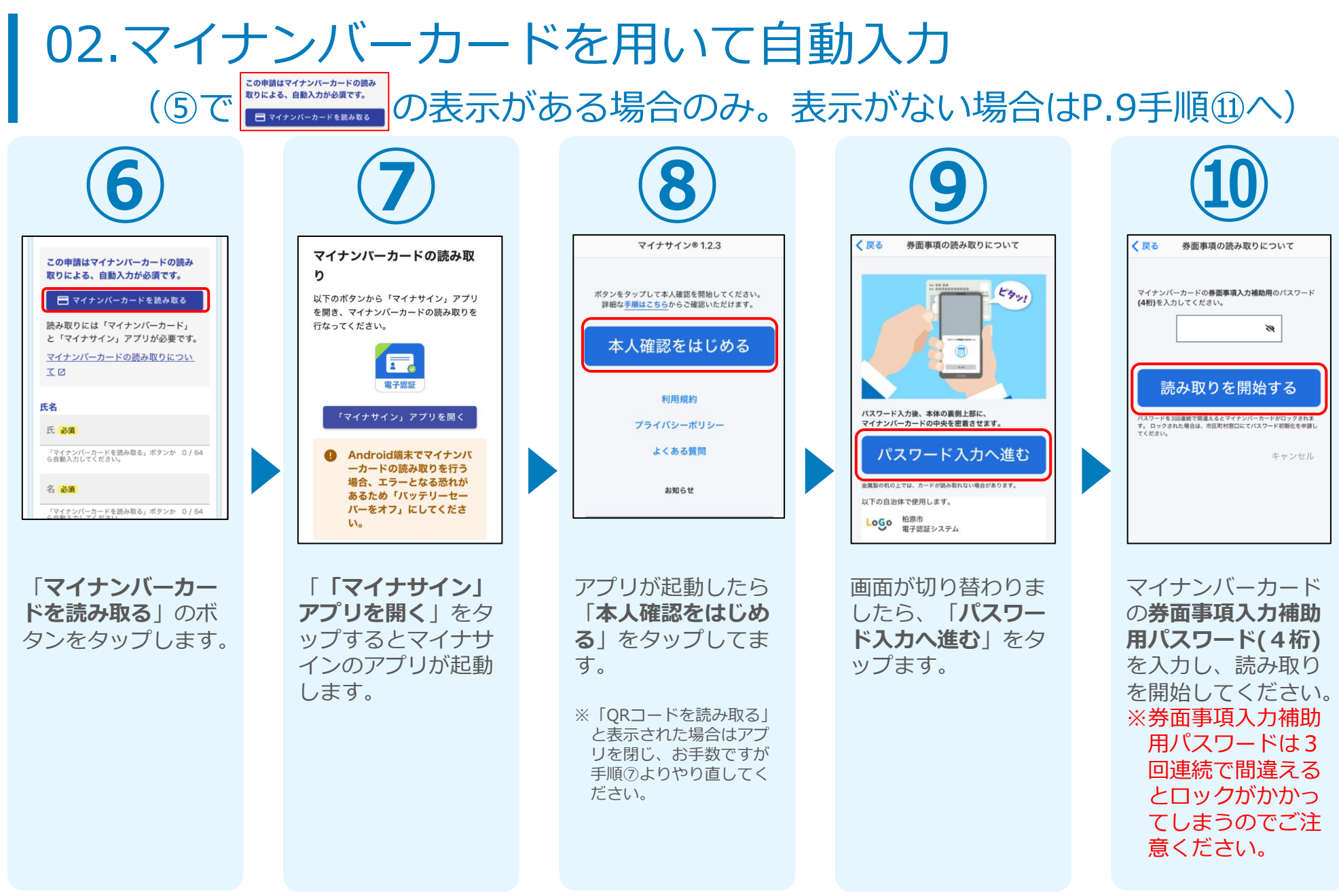

#### 03.読み取り

#### iPhone

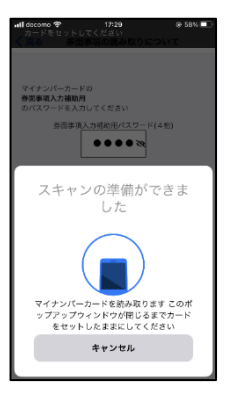

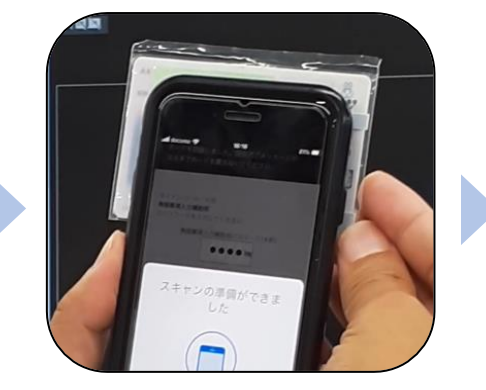

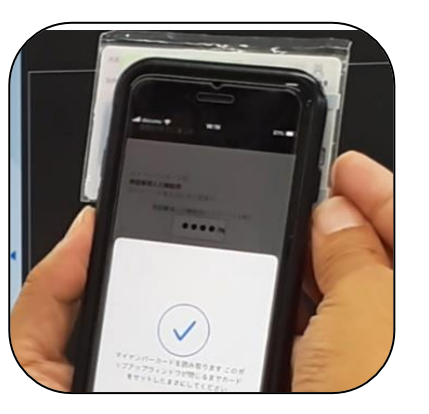

Android

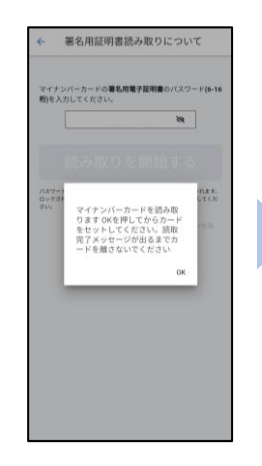

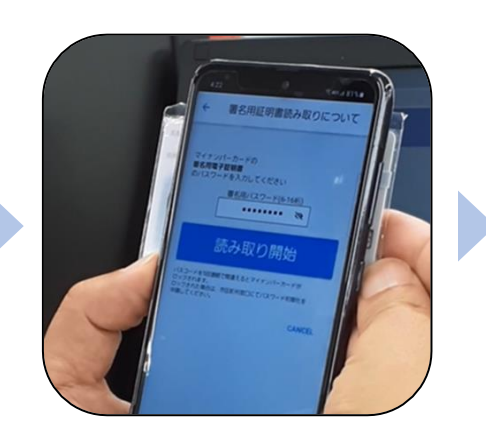

| マイナン                  | バーカードの署名用電子証明書のパスワード(6             |
|-----------------------|------------------------------------|
| (1)を入力                | コレてください。                           |
|                       |                                    |
|                       |                                    |
| パスワード<br>ロックされ<br>さい。 | *5円車杯で開きえるとマイナンバーホードが口ックされま<br>してく |
|                       | 読取が完了しました。カード<br>を囲してからOKを押してくだ    |
|                       | ок                                 |
|                       | _                                  |
|                       |                                    |
|                       |                                    |
|                       |                                    |
|                       |                                    |

スマートフォンの画面に券面事項の読み取り が完了した旨表示されますので「OK」をタッ プしてください。自動でLoGoフォームを申請 していたブラウザに戻ります。(※自動で戻 らなかった場合は手動でお戻りください。)

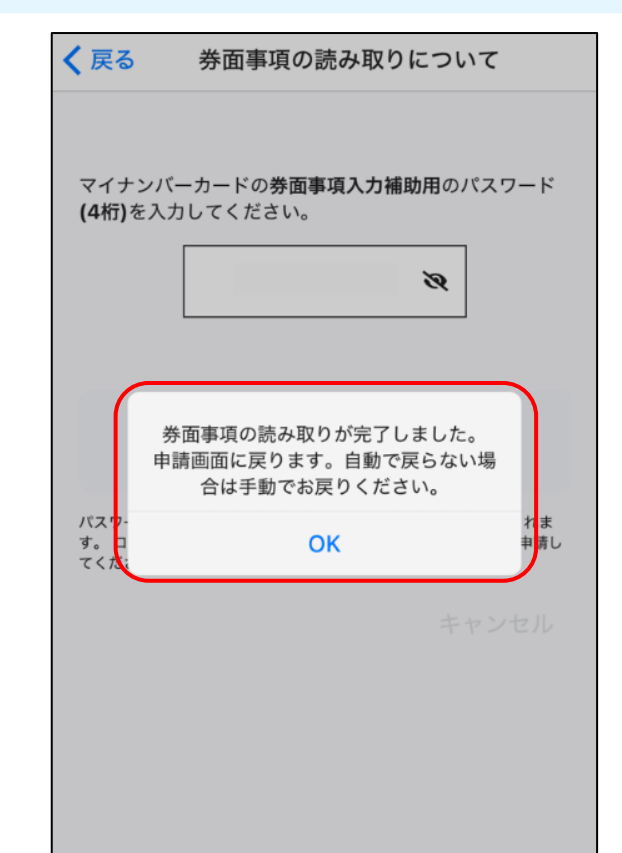

### 04.「マイナサインアプリ」を利用して本人確認を実施

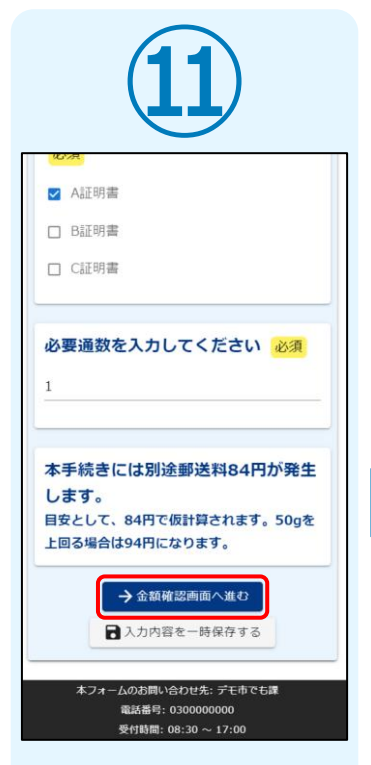

電子申請システムの 入力フォームが再度 表示されます。申請 内容を入力し、「→ 金額確認画面へ進 む」をタップします。

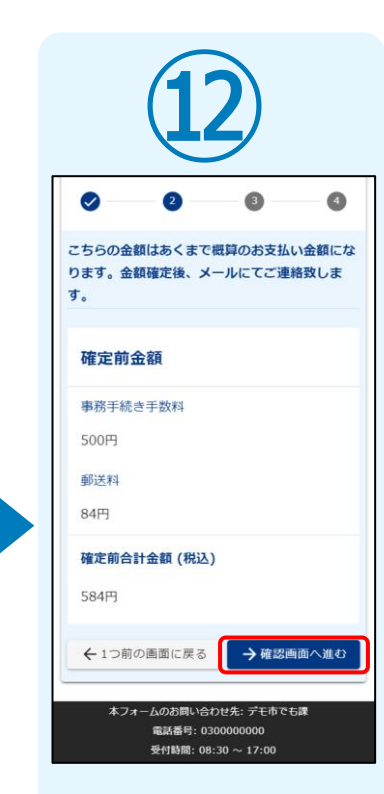

確定前合計金額が表 示されます。金額を 確認し、ページ最下 部の「→確認画面へ 進む」をタップしま す。

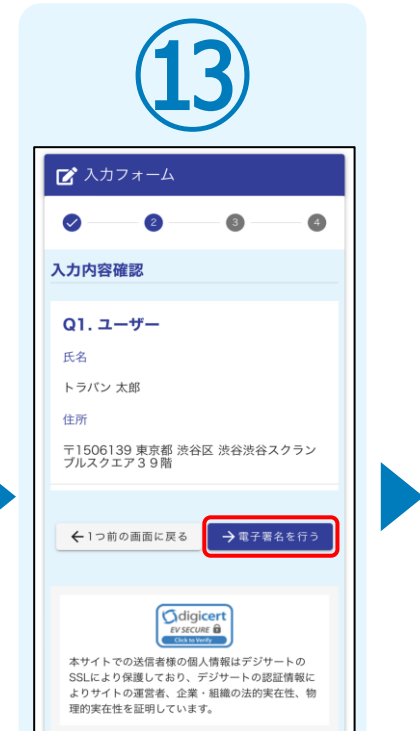

入力内容を確認しま したら「→電子署名 を行う」をタップし ます。

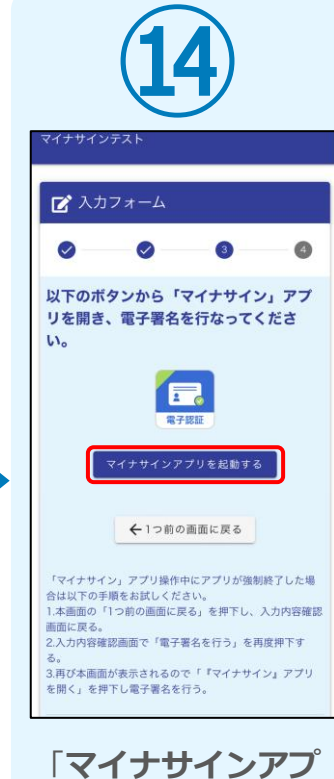

「マイナサインアノ リを起動する」をタ ップするとマイナサ インのアプリが起動 します。

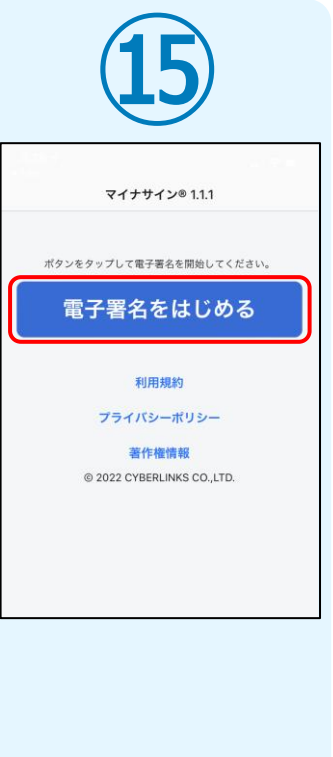

アプリが起動したら 「**電子署名をはじめ** る」をタップします。

#### 05.再度マイナンバーカードの読み取りへ

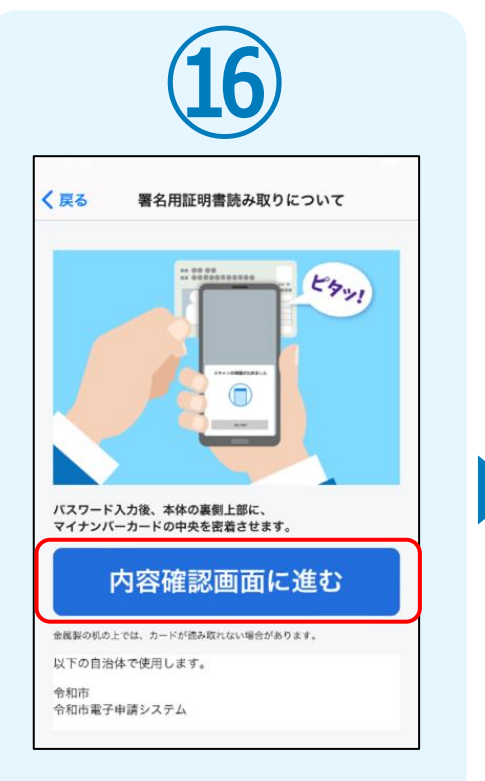

画面が切り替わりましたら、 「**内容確認画面に進む**」を タップして下さい。

| (17)                                                    |                                             |
|---------------------------------------------------------|---------------------------------------------|
| く戻る 確認                                                  | く戻る 署名用証                                    |
| 以下の申請に署名します。                                            |                                             |
| 申請先:<br>ダミー<br>申請者:<br>マイナサインテスト<br>申請日:                | マイナンバーカードの署3<br><b>16桁)</b> を入力してください       |
| 2023.02.02                                              |                                             |
|                                                         | 読み取り                                        |
|                                                         | パスワードを5回連続で間違える<br>す。ロックされた場合は、市区<br>てください。 |
|                                                         |                                             |
| 上記の内容に電子署名をします。よるしいですか?<br>同意しない場合、画面左上の戻るポタンから戻ってください。 |                                             |
| 同意する                                                    |                                             |
| <br>?イナンバーカードを読み                                        | 同意後、マイフ                                     |
| る前に内容の確認画面に                                             |                                             |
| いまり。<br>認画面にて申請先フォー                                     | 日始してくだ。                                     |
| に問題ないということで                                             | ※署名用パス                                      |
| れば「 <b>同意する</b> 」をタッ                                    | で間違えると                                      |
| 7してください。                                                | てしまうのでる                                     |

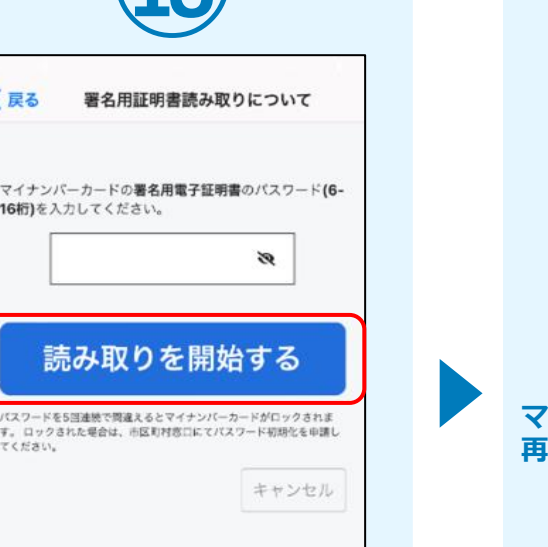

P.8を参考にして スマートフォンに マイナンバーカードを 再度読み取らせます。

同意後、マイナンバーカード の**署名用パスワード(6桁から** 16桁)を入力し、読み取りを 開始してください。 ※署名用パスワードは5回連続 で間違えるとロックがかかっ てしまうのでご注意ください。

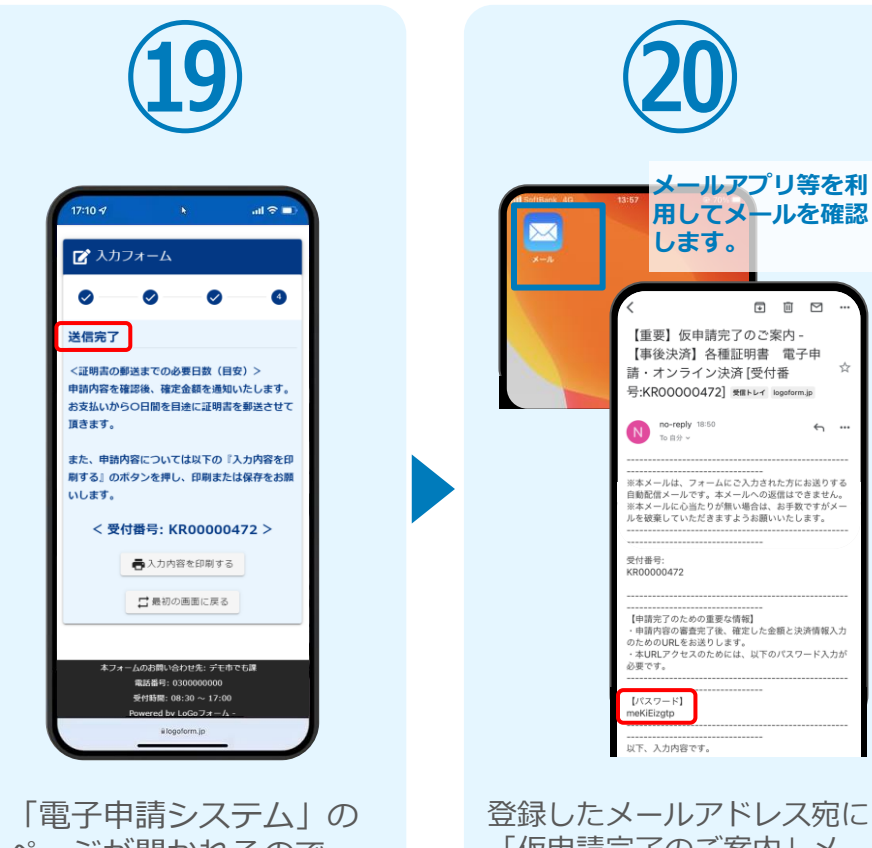

ページが開かれるので、 「送信完了」と表示され ていることを確認します。 登録したメールアドレス宛に 「仮申請完了のご案内」メー ルが届くので、メールアプリ 等を開いて確認します。メー ルに記載されている**パスワー** ドは今後の手順で利用するた め大切に保管してください。

☆

÷ ...

#### 07.後日、メールにて通知されたURLにアクセスし (1)クレジットカードにて支払い

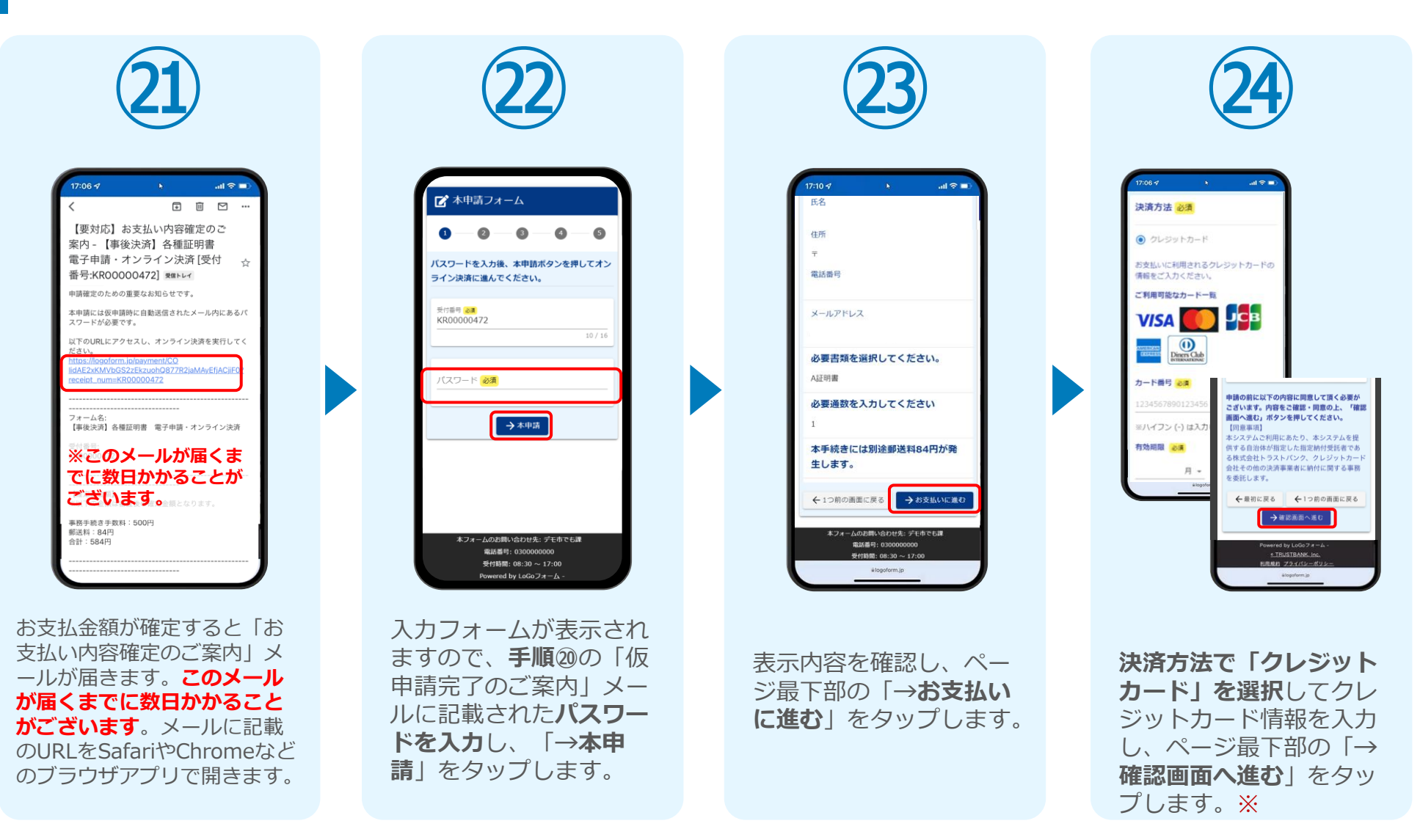

#### 07.後日、メールにて通知されたURLにアクセスし (1)クレジットカードにて支払い

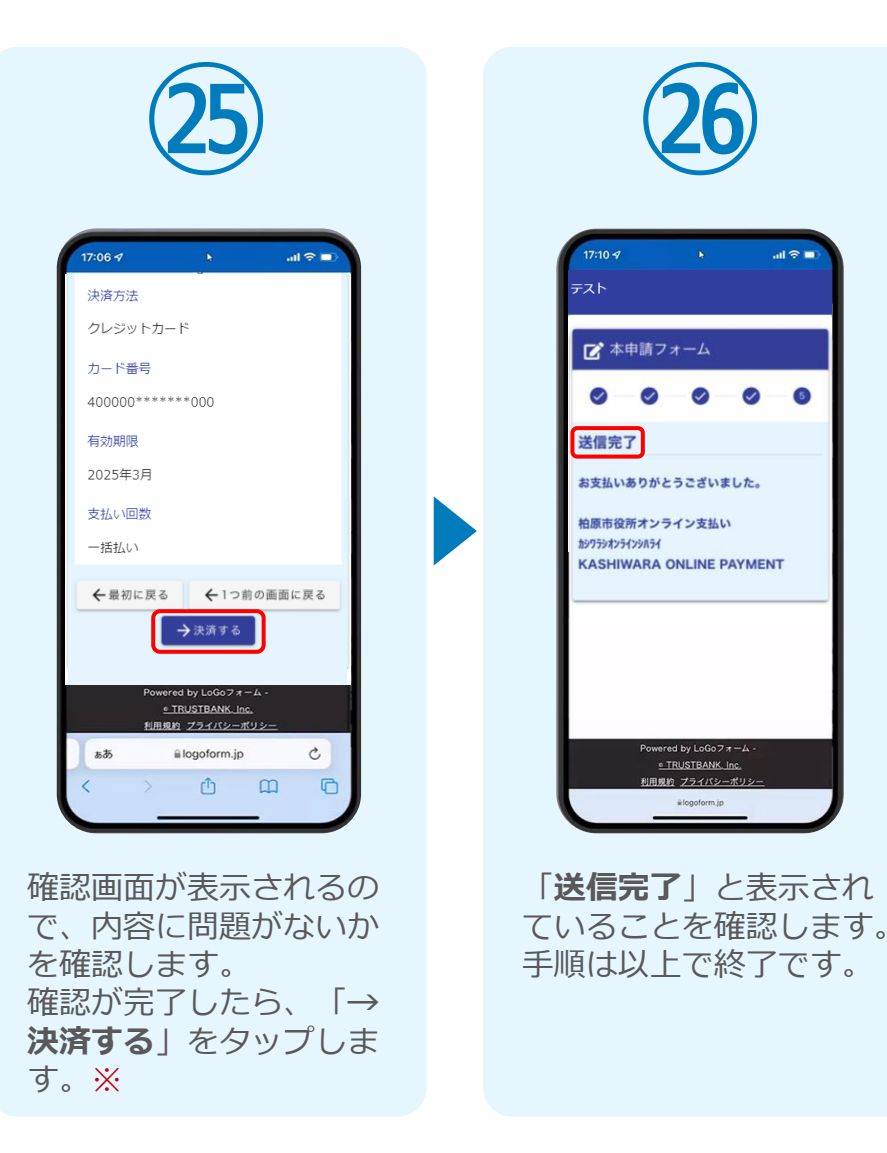

#### 07.後日、メールにて通知されたURLにアクセスし (2)PayPayにて支払い

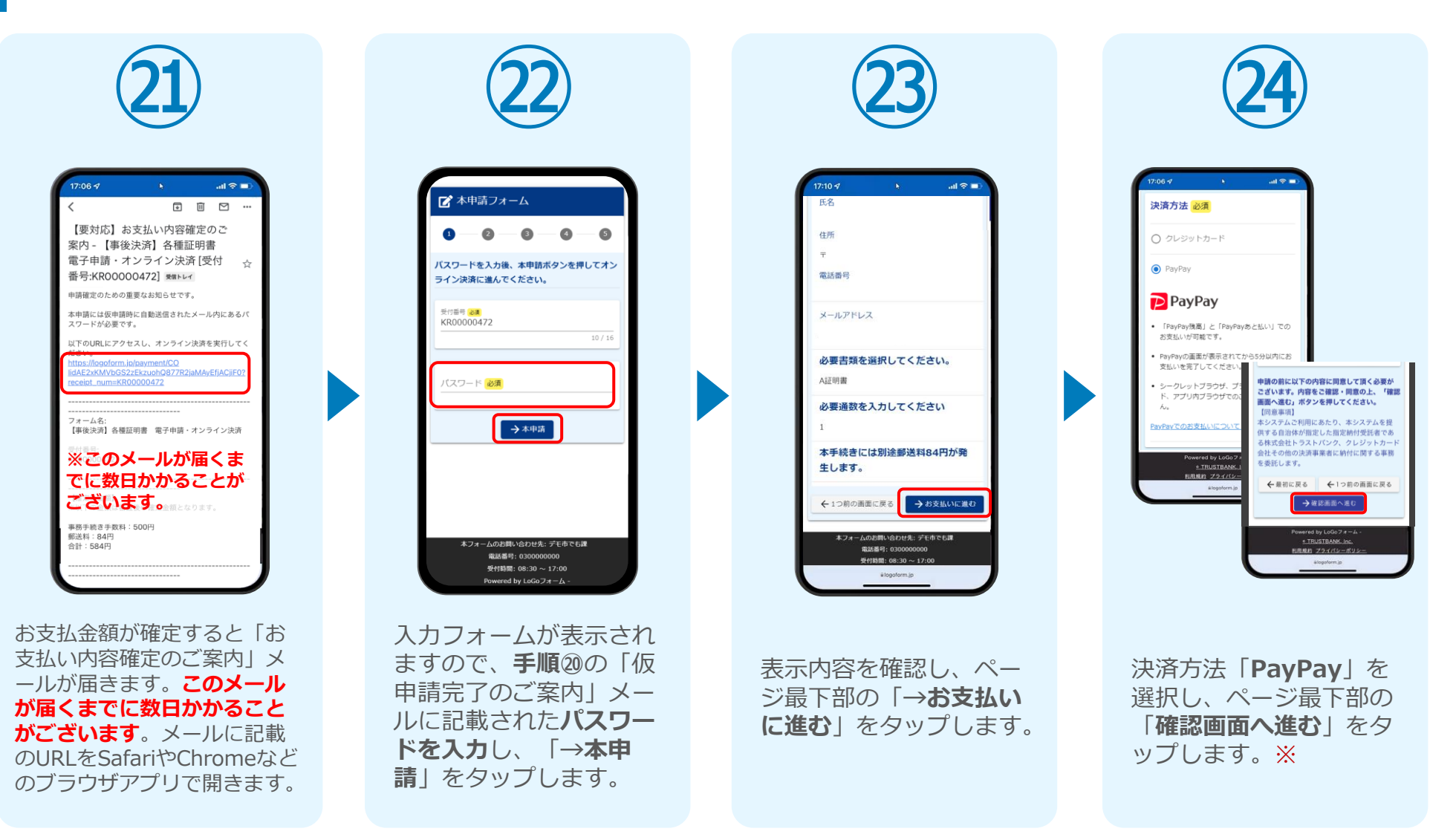

#### 07.後日、メールにて通知されたURLにアクセスし (2) PayPayにて支払い

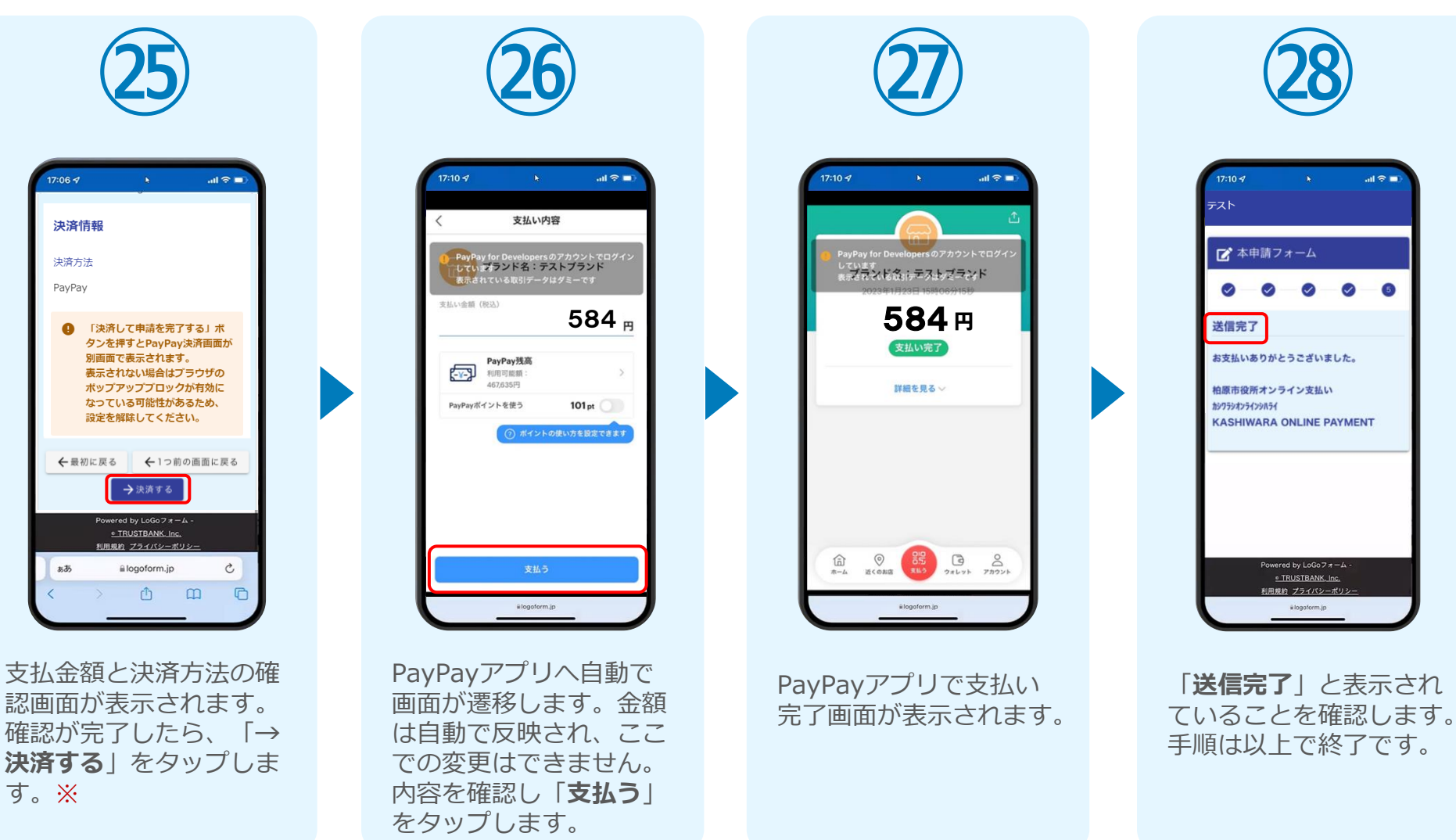

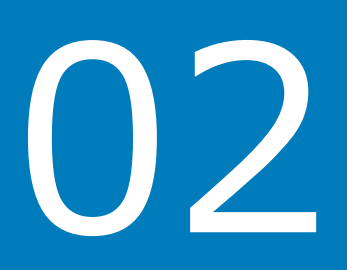

# PCとスマートフォンから 電子申請システムを利用 する場合

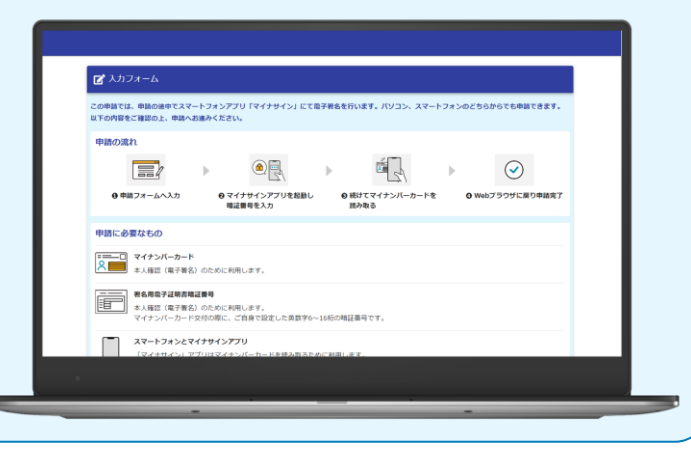

### 01.電子申請システム(LoGoフォーム)へアクセス

| 1 入力                    |                                             | ● メール送信売了        |
|-------------------------|---------------------------------------------|------------------|
| ールアドレス登録及び設             | ほをお願いします。                                   |                  |
| ールアドレスが正しく登録でき          | きることを確認します。お客様が受信可能なメールアドレスを入力し、退信ボタンを押してくだ | <del>ວ</del> ່ນ. |
| <ールアドレス <mark>2週</mark> |                                             | 0/128            |
|                         | →送信                                         |                  |
|                         |                                             |                  |

| ※本メールは、フォームにご入力された方にお送りする自動配価メールです。本メールへの運信はできま<br>※本メールに心当たり方面い絶合は、お手板ですがメールを確認していただきますようお願いいたします。<br>※お手帳きはまだ完丁しておりません。本文をお読みの上、お手続きを続行してください。<br>」<br>「きを続っ以下のRUにアウマセンにくフォームへの回答をお願いします。<br>トロち:://loodform.io/fmk()<br>入力フオームURL ※お手帳きで頃の有効期限は24時間です。<br>有効期限が切れた場合はお手板ですが、再度メール認証からやり直していただきますようお願いいたしま。                      |                                                 | ()                                                                                                    |
|----------------------------------------------------------------------------------------------------|-------------------------------------------------|----------------------------------------------------------------------------------------------------|
| ※本メールは、フォームにご入力された方にお送りする自動記憶メールです。本メールへの変信はできます<br>※本メールに心当たりが無い場合は、お手数ですがメールを変更していただきますようお離いいたします。<br>※お手帳きはまだ売了しておりません。などをお読みの上、お手続きを続行してくたさい。<br>日き続き、以下の限ににアウセスしてフォームへの回答をお願いします。<br>http://logoform.io/funk 入力フォームURL ※お手帳を頃の有効期限は24時間です。<br>有効期限が切れた場合はお手致ですが、再度メール認証からやり直していただきますようお篩いいたしま<br>                             |                                                 |                                                                                                    |
| ※本メールは、フォームにご入力された方にお送りする自動配信メールです。本メールへの盗信はできま<br>※本メールに心当たりが無い場合は、お手袋ですがメールを破壊していただきますようお願いいにとます。<br>※お手続きはまだ完了しておりません。な文をお読みの上、お手続きを続行してください。<br>オ客様のメールアドレス題話が完了しました。<br>引き続き、以下の頃ににアクセスしてフォームへの回答をお願いします。<br>http://logaform.io/func(<br>入力フオームURL<br>※お手続き頃にの有効期限は24時間です。<br>有効期間が切れた場合はお手覧ですが、再復メール認証からやり直していただきますようお願いいたしま |                                                 |                                                                                                    |
| ※本メールは、フォームにご入力された方にお送りする自動配信メールです。本メールへの返信はできます<br>※本メールに心当たりが無い場合は、お手数ですがメールを破壊していただきますようお願いいたします。<br>※お手帳きはまだ完すしておりません。<br>引き続き、以下の味にごアクセスしてフォームへの回答をお願いします。<br><u>https://logeform.io/fnacc</u><br>入力フォームURL ※お手帳きで頃の有効期限は24時間です。<br>有効期限が切れた場合はお手数ですが、再度メール認証からやり直していただきますようお願いいたします。                                         | $\backslash /  $                                |                                                                                                    |
| ※本メールになって、たにご入力された方にお送りする自動配信メールです。本メールへの盗信はできま<br>※オメールになったどの気が高に、お手板ですがメールを破壊していただきます。35歳(いいたします。<br>※オメールになったが、かます続きを続行してください。<br>当ち様でのメールアドレズ認証が完てしました。<br>引き続き、以下の頃ににアクセスしてフォームへの回答をお願いします。<br>http://losaform.jo/f/mkC<br>入力フォーム/URL<br>※お手続き頃に有効期限は24時間です。<br>再度メール認証からやり直していただきますようお願いいたしま。                                |                                                 |                                                                                                    |
| お客様のメールアドレス認証が完了しました。<br>引き続き、以下のURLにアクセスしてフォームへの回答をお願いします。<br>http://logoform.jp/f/mAC<br>入力フォームURL<br>※お手続きURLの有効期限は24時間です。<br>有効期限が切れた場合はお手数ですが、再度メール認証からやり直していただきますようお願いいたしま                                                                                                    | ※本メールは、フォームにこ<br>※本メールに心当たりが無い<br>※お手続きはまだ完了してま | 二入力された方にお送りする自動配信メールです。本メールへの返信はできません。<br>場合は、お手数ですがメールを破棄していただきますようお願いいたします。<br>8りません。本文をお読みの上、お手続きを続行してください。 |
| https://logaform.ip/fmkG 入力フォームURL<br>※お手帳を順の有効期限は24時間です。<br>有効期限が切れた場合はお手数ですが、再度メール認証からやり直していただきますようお願いいたしま                                                                                                    | お客様のメールアドレス認識<br>引き続き、以下のURLにアク                 | Iが完了しました。<br>セスしてフォームへの回答をお願いします。                                                                              |
| ※お手続き頃にの有効期限は24時間です。<br>有効期限が切れた場合はお手数ですが、再度メール認証からやり直していただきますようお願いいたしま<br>                                                                                                    | https://logoform.jp/f/mAC                       | 入力フォームURL                                                                                                    |
| ***************************************                                                                                                    | ※お手続きURLの有効期限は<br>有効期限が切れた場合はお                  | 24時間です。<br>手数ですが、再度メール認証からやり直していただきますようお願いいたします。                                                               |
|                                                                                                    |                                                 |                                                                                                    |
|                                                                                                    |                                                 |                                                                                                    |

申請時にPCからアクセスした場合、 申請フォームを開くと「入力フォー ム - メール認証」画面が表示されま す。 パソコンでお使いの電子メールアド レスを入力して「→送信」をクリッ クしてください。 送られてきた電子メールを開き、表 示されている**URLから入力フォーム にアクセス**します。 入力フォームを開くと上記のような 利用のご案内画面が表示されます。 画面下部に移動すると申請に必要な ものに関する準備の有無のチェック 欄が表示されます。 3つすべてをチェックし「申請へ進 む」のボタンをクリックします。

この単語では、単語の途中でスマートウォンアプリ「マイナサイン」にて電子構成を行います。パソコン、スマートウォンのどちらからでも単語できます リンの単語をご知りた、 Mino Path(デオリ

● 申組フォームへ入力 ● マイナサインアプリを起動し線 ● 能けてマイナンバーカードを送 ● Webプラウザに取り申請用: (2000年311年) 300-2

中語へ進む

) (A)

申請へ進む前に下記をご確認頂き、各項目にチェックを入れてください

- カードが読み取り可能なスマートフォンに「マイナサイン」アプリをインストールしました

申請に必要なもの
 マイナンバーカード
 ホノ株正 (東子祭名) のために利用します。
 おちめゆ子は別式申読書料

すべてにチェックを入れて申請へお進みください
 イナンバーカードを用意しました
 名用電子証明書地証券号を用意しました

 $\bigcirc$ 

### 02.マイナンバーカードの読み取りによる自動入力

| 🔓 ኢክフォーム                                                                                   |                                                     |
|--------------------------------------------------------------------------------------------|-----------------------------------------------------|
| 0 0                                                                                        | 3 4 5                                               |
| 下記のフォームにご入力をお願いします。                                                                        |                                                     |
| 注意事項<br>「証明書発行にあたって】<br>・電子申請はマイナンバーカードを所持しているご本人の証<br>・申請にはマイナンバーカード受取時に設定した「券面事項<br>こころ」 | <u>証明書のみ申請ができます。</u><br>須入力補助用暗証番号(4桁)」と「署名用電子証明書暗証 |
| この申請はマイナンバーカードの読み取りによる、自動                                                                  | 1入力が必須です。                                           |
| ■ マイナンバーク                                                                                  | カードを読み取る                                            |
| 読み取りには「マイナンバーカード」と「マイナサイン」<br>マイナンバーカードの読み取りについて 12                                        | 1 アブリが必要です。                                         |
| 氏名                                                                                         |                                                     |
| 氏後編                                                                                        | 名 必須                                                |
|                                                                                            |                                                     |

申請における注意事項を確認し、申請内容を入力します。

#### ※自動入力が必須の場合

上図 部分の表示がある場合は「マイナンバーカ ードを読み取る」をクリックし、⑤以降の手順で マイナンバーカードを読み込み、入力してください。

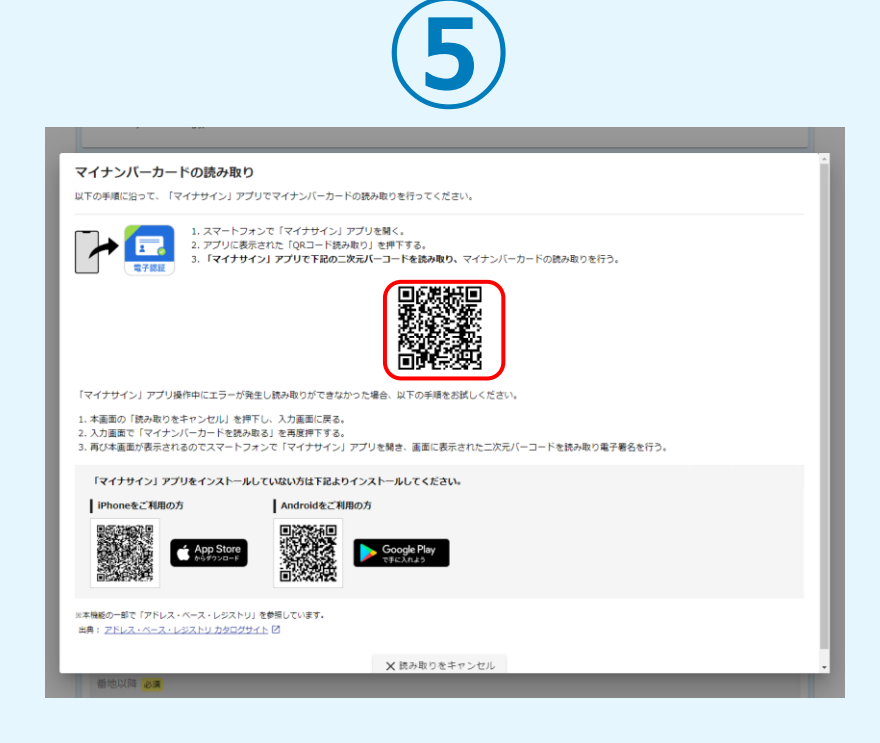

#### 画面にQRコードが表示されますので、マイナサインアプ リで読み取ります。

画面下部にマイナサインアプリインストール用のQRコードも用意されておりますので、インストールがお済でない方はインストールを行ってください。

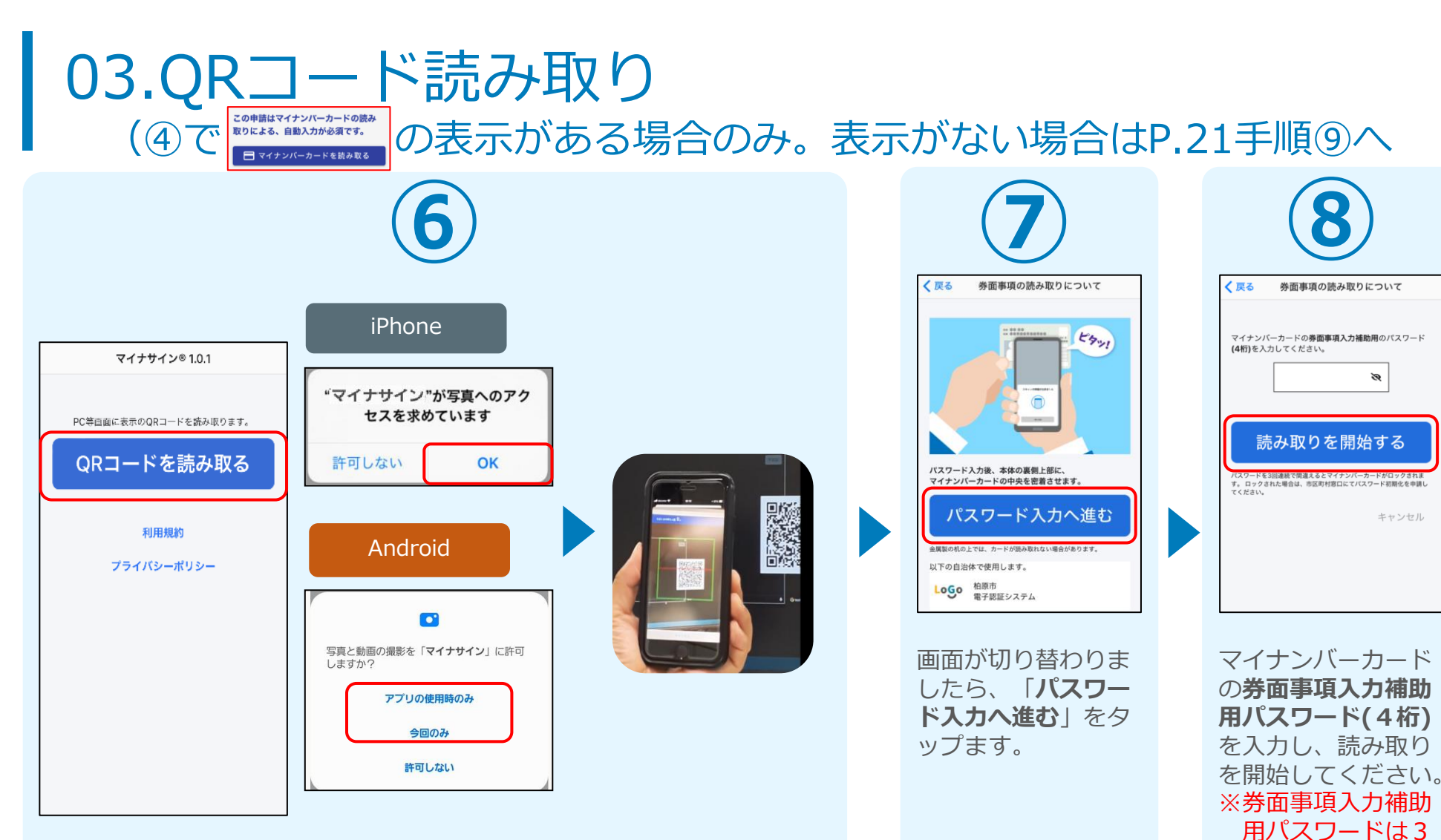

スマートフォンからマイナサインアプリを開くと「QRコードを読み取る」というボタンが表示されますのでタップしてください。カメラが起動しますので先ほど表示されたQRコードを画面の中央に収まるようにし、読み取ると次の画面に移動します。初回には、アプリより写真へのアクセスを求められますので、許可をしてください。

回連続で間違える

とロックがかかっ

てしまうのでご注

意ください。

04.マイナンバーカード読み取り

#### iPhone

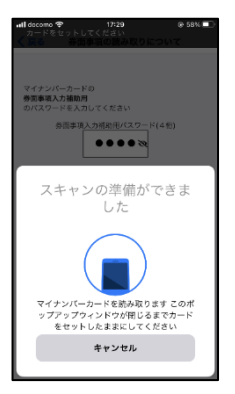

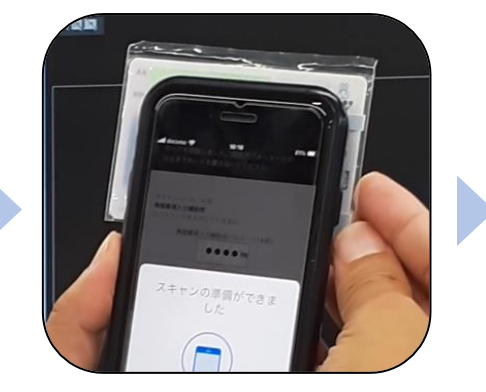

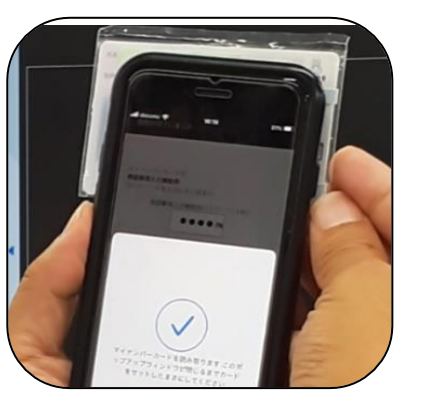

Android

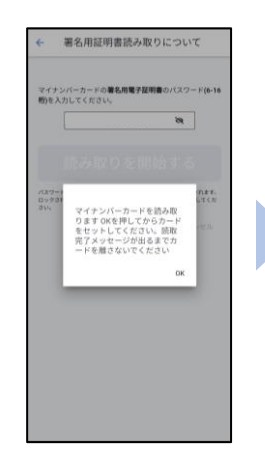

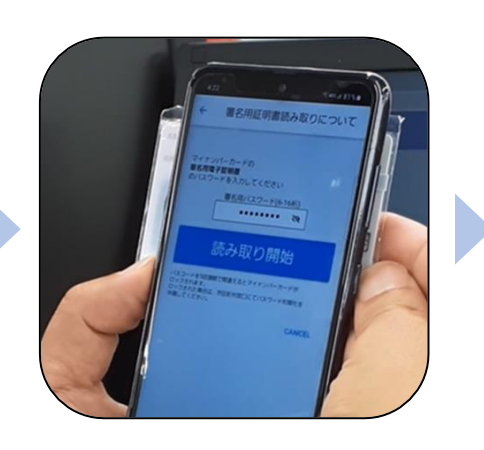

| マイナンバークールの基準期度登録第01377-146-14<br>取らえわしてくだない。                                                                                                    | +                      | 署名用証明書読み取りについて                                           |
|----------------------------------------------------------------------------------------------------|------------------------|----------------------------------------------------------|
| はみれてりた日間のする<br>00-921<br>20-1<br>開始/売りました。カード<br>それ<br>さい<br>30-1<br>ののまま<br>30-1<br>ののまま<br>30-1<br>ののた<br>30-1<br>ののた<br>30-1<br>ののまま<br>30-1<br>ののた<br>30-1<br>ののた<br>30-1<br>のの<br>30-1<br>ののた<br>30-1<br>ののた<br>30-1<br>ののた<br>30-1<br>ののた<br>30-1<br>のののた<br>30-1<br>のののた<br>30-1<br>のののた<br>30-1<br>のののた<br>30-1<br>のののた<br>30-1<br>のののた<br>30-1<br>ののの<br>30-1<br>ののの<br>30-1<br>のの<br>30-1<br>ののの<br>30-1<br>のの<br>30-1<br>のの<br>30-1<br>のの<br>30-1<br>のの<br>30-1<br>の<br>30-1<br>30-1<br>30-1<br>30-1<br>30-1<br>30-1<br>30-1<br>30-1<br>30-1<br>30-1<br>30-1<br>30-1<br>30-1<br>30-1<br>30-1<br>30-1<br>30-1<br>30-1<br>30-1 | マイナン<br>町)を入;          | パーカードの著名用電子採用書のパスワード(6-10<br>カしてください。<br>後               |
| (スワード・10日1日日日1日、ビデモシバート・ドロロ・アカ11 (<br>マクラカ<br>33)、<br>日辺が完了しました。カード<br>を用してからOKを押してくだ<br>さい。<br>OK                                                                                                    |                        |                                                          |
| ОК                                                                                                    | /(X7-)<br>Dyfdf<br>dV, | *57487日31437日31437で#300000000000000000000000000000000000 |
|                                                                                                    |                        | ОК                                                       |
|                                                                                                    |                        |                                                          |

カード読み取り後、スマートフォン(マイナサイン)の画面はトップに戻り、PCの画面では 氏名・生年月日等の情報が反映されていることを 確認します。

| PC等回面に表示のQRコードを読み取り                                                                                                    | ります。       |                                                                            |                      |
|----------------------------------------------------------------------------------------------------|------------|----------------------------------------------------------------------------|----------------------|
| QRコードを読み耳                                                                                                    | <b>R</b> 2 |                                                                            |                      |
| 利田相約                                                                                                    |            |                                                                            |                      |
|                                                                                                    |            |                                                                            |                      |
| プライバシーボリシー                                                                                                    |            |                                                                            |                      |
|                                                                                                    |            |                                                                            |                      |
|                                                                                                    |            |                                                                            |                      |
|                                                                                                    |            |                                                                            |                      |
|                                                                                                    |            |                                                                            |                      |
| Q1. (はじめに) マイナンバーカー!                                                                                                    | ドの情報を言     | 売み取り、氏名等を自動入力し                                                             | します。                 |
| -                                                                                                    |            |                                                                            |                      |
| 氏名                                                                                                    |            |                                                                            |                      |
| 氏名<br>氏 @ a                                                                                                    |            | 名 <del>20</del> 8<br>+er                                                   |                      |
| 氏 <mark>名</mark><br>氏 (2015)<br>                                                                                                    | 2 / 64     | 名 <b>208</b><br>太郎<br>個は変更できません                                            | 2/6                  |
| 氏 <mark>名</mark><br>氏 <mark>201</mark><br>相原<br>但は反変で使ません<br><b>生在日日</b>                                                                                                    | 2/64       | 名 <mark>200<br/>太郎</mark><br>但は変更できません                                     | 2/6                  |
| 氏<br>低<br>相原<br>母は実現できません<br>生年月日<br>▲<br>単年月日 (2011)                                                                                                    | 2/64       | 名 2010<br>太郎<br>덴は広堂できません                                                  | 2/6                  |
| 低名 低名 低名 低名 低名 低名 低名 低名 低名 低名 低名 低名 低名                                                                                                    | 2/64       | 名 <b>2005</b><br><b>太郎</b><br>但は広気できません                                    | 2/6                  |
| 広名<br>低名<br>他展<br>健認度できません<br>生年月日<br>全部用 200<br>生年月日<br>1901-01-01<br>健認度できません<br>日本の用 200<br>日本の用 200<br>日本の日 200<br>日本の用 200<br>日本の日 200<br>日本の日 200 | 2 / 64     | 名 <b>必須</b><br><b>太郎</b><br>但は変更できません                                      | 2/6                  |
| 広名<br>氏名<br>他原<br>確認要できません<br>生年月日<br>重切用日 伊朝<br>通知原できません<br>生年月日<br>生年月日<br>通知原できません<br>生年月日<br>生年月日<br>生日日 伊朝<br>通知原できません<br>生年月日<br>生年月日<br>生年月<br>生まません<br>生まままたまません<br>生まままたままません<br>生まままたままません<br>生ままままたまままたん<br>生まままたまままたる。                                                                                                    | 2/64       | 名 <b>必須</b><br><b>太郎</b><br>但は変更できません                                      | 2/6                  |
| 氏名     氏名     氏名     氏名     田原田 (1997-101-01)     田原田 (1997-10-10)     田原田 (1997-10-10)     田原田 (1997-10-10)     田原田 (1997-10-10)     田原田 (1997-10-10)     田原田 (1997-10-10)     田原田 (1997-10-10)     田原田 (1997-10-10)     田原田 (1997-10-10)     田原田 (1997-10-10)     田原田 (1997-10-10)                                                                                                    | 2/64       | 名 <u>後</u><br><b>太郎</b><br>但は定意できません                                       | 2/6                  |
| 氏名     氏名     氏名     氏名     田原田 (1997年7月日)     生年月日     田原田 (1997年7月日)     田原田 (1997年7月日)     田 (1997年7月日)     田原田 (1997年7月日)     田原田 (1997年7月日)     田原田 (1997年7月日)     田原田 (1997年7月日)     田原田 (1997年7月日)     田原田 (1997年7月日)     田原田 (1997年7月日)     田原田 (1997年7月日)     田 (1997年7月日)     田 (1997年7月日)     田原田 (1997年7月日)     田原田 (1997年7月日)     田原田 (1997年7月日)     田原田 (1997年7月日)     田原田 (1997年7月日)     田原田 (1997年7月日)     田原田 (1997年7月日)     田原田 (1997年7月日)     田 (1997年7月日)      田 (1997年7月日)                                                                                                    | 2 / 64     | 名 <u>後</u><br><b>太郎</b><br>但は変更できません                                       | 2/6                  |
| 氏名     氏名     氏名     氏名     田原田 (1991-101-01)     田原田 (1991-101-01)     田 (1991-101-01)     田 (1991-101-01)      田 (1991-101-01)                                                                                                    | 2/64       | 名 <u>あ</u><br>産は定意できません<br>時応期対 400                                        | 2/6                  |
| K名     K名     K名     K名     K     K     K     K     K     K     K     K     K     K     K     K     K     K     K     K     K     K     K     K     K     K     K     K     K     K     K     K     K     K                                                                                                    | 2/64       | 名 <u>86</u><br><b>2</b> は注意できません<br>市区開料 <u>86</u><br>和原布                  | 2/6                  |
| K名     K名     K名     K名     K     K    K                                                                                                    | 2/64       | 名 <u>あ</u><br><u>大</u><br>超は変更できません                                        | 2/6                  |
| 氏名       氏名       相應       相應       建築業できません       1001-01-01       相応要できません       101       日本市日 ●●       101-01-01       日本市日 ●●       101-01-01       日本市日 ●●       101-01-01       日本市日 ●●       101-01-01       日本市日 ●●       日本市日 ●●       101-01-01       日本市日 ●●       101-01-01       日本市日 ●●       101-01-01       日本市日 ●●       101-01-01       日本市日 ●●       101-01-01       日本市日 ●●       101-01-01       日本市日 ●●       101-01-01       日本市日 ●●       101-01-01       日本市日 ●●       101-01-01       日本市日 ●●       101-01-01       日本市日 ●●       101-01-01       日本市日 ●●       101-01-01       日本市日 ●●       101-01-01       日本市日 ●●       101-01-01       日本市日 ●●       101-01       日本市日 ●       日本日 ●       日本日 ●       日本日 ●       日本日 ●       日本日 ●       日本日 ●       日本日 ●       日本日 ●       日本日 ●                                                                                                    | 2/64       | 名 <u>よめ</u><br>通ば正常できません<br>市広開村 <u>4回</u><br>相応者                          | 2/6                  |
| 氏名       日本       地面       地面       日本       日本 </td <td>2/64</td> <td>名 <u>此</u><br/>通ば正常できません</td> <td>2/6</td>                                                                                                    | 2/64       | 名 <u>此</u><br>通ば正常できません                                                    | 2/6                  |
| 氏会     日本       柏原     日本       相互次変できません     生年月日       1901-01-01     日本       日本     女性       御男性     女性       小川田     女性       第二日     女性       第二日     女性       第二日     女性       第二日     女性       第二日     女性       第二日     女性       第二日     女性       第二日     女性       第二日     女性       第二日     女性       第二日     女性       第二日     女性       第二日     女性       第二日     女性       第二日     女性       第二日     女性                                                                                                    | 2/64       | 8 200<br>大部<br>但は変更できません<br>高匹取村 200<br>相感者<br>但は変更できません                   | 2 /<br>3 /<br>25 / 1 |
| K ( )     K ( )                                                                                                    | 2/64       | 8.00<br>大部<br>但は変更できません<br>市広町村 20<br>和原布<br>但は変更できません<br>メールマードは 7.000 00 | 2/                   |

### 05.フォームに入力し内容を確認する

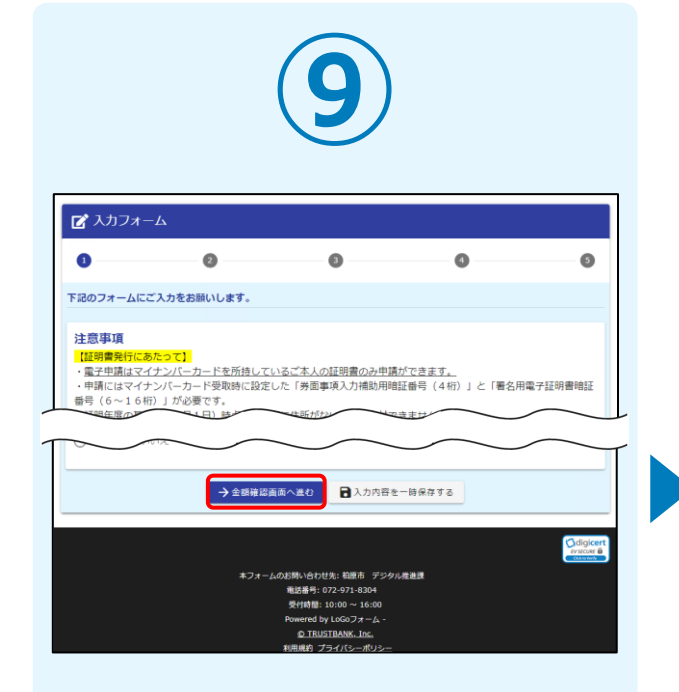

電子申請システムの入力フォームが 再度表示されます。 申請内容を入力し、「→金額確認画 面へ進む」をクリックします。

| 0                   | 0          | 0            | 0           | 6 |
|---------------------|------------|--------------|-------------|---|
| 5らの金額はあくまで概8        | 時のお支払い金額にな | ります。金額確定後、メー | ルにてご連絡致します。 |   |
| 雇定前金額               |            |              |             |   |
| )×証明手数料             | 300円       |              |             |   |
| オンライン申請証明書郵送<br>料   | 差 110円     |              |             |   |
| <b>客定前合計金額 (税込)</b> | 410円       |              |             |   |
|                     |            |              |             |   |

確定前金額を確認し、問題なければ 「→確認画面へ進む」をクリックし ます。

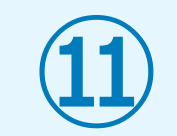

|                                                                            | 0 47 112                                                                                                    | G 7.                                                                                                    |
|----------------------------------------------------------------------------|----------------------------------------------------------------------------------------------------|----------------------------------------------------------------------------------------------------|
|                                                                            |                                                                                                    |                                                                                                    |
|                                                                            |                                                                                                    |                                                                                                    |
| トラバン 太郎                                                                    |                                                                                                    |                                                                                                    |
| 〒1506139 東京都 渋谷区 渋谷渋谷スクラン                                                  | ブルスクエア39階                                                                                                    |                                                                                                    |
| て、「マイナサイン」アプリで電子署名を<br>1.スマートフォンで「マイナサイン」アプリを開<br>2.アプリに表示された「QRコード読み取り」を1 | ▼<br>行なってください。 K4. FFし、「マイナサイン」アプリの                                                                                                    | カメラモードを立ち上げる。                                                                                                    |
| 3. 「マイナサイン」 アプリで下記の二次元パーコ                                                  | コードを読み取り電子署名を行う。                                                                                                    |                                                                                                    |
|                                                                            |                                                                                                    |                                                                                                    |
|                                                                            | トフバン 太部<br>T1500139 東京都 浜田区 浜田浜田スクラン<br>◆13808裏部<br>て、「マイナサイン」アプリで電子有名名<br>1.3スやトンコンデ (マイササイン) デブ以低<br>3.77以に展示化 (ロートド) 小売の日<br>3. 「マイナサイン」アプリです200二次用/-<br>1.52 | トッパン 土葱<br>11506139 東京都 赤田区 片田内 B スクランブルスクエア3 9間<br>全 128063東正 名 ( ) - 2 7 8 5 6 11<br>( ) - 2 7 8 5 6 11<br>( ) - 2 7 8 5 6 11<br>) - 2 7 7 5 7 7 7 7 7 7 7 7 7 7 8 7<br>2 7 7 7 7 7 7 7 7 7 7 7 7 7 7 7 7 7 7 7 |

回答を送信する際、電子署名を行い ます。

「電子署名を行う」をクリックする と画面にQRコードが表示されますの で、アプリで読み取ります。 マイナサインアプリのインストール がお済でない方は画面下部のQRコー ドよりインストールを行ってください。

### 06.マイナンバーカードの再度読み取りへ

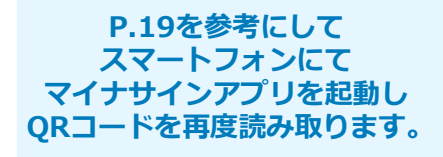

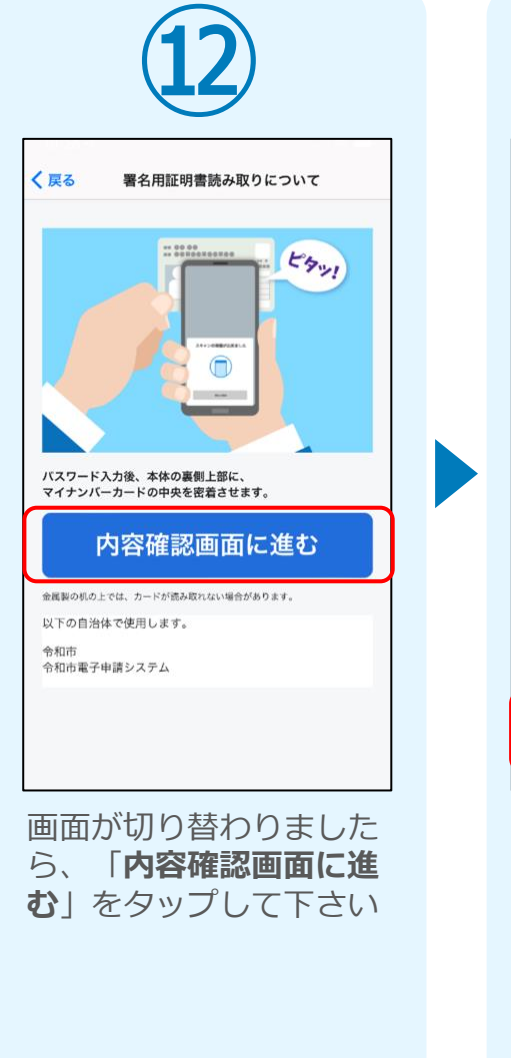

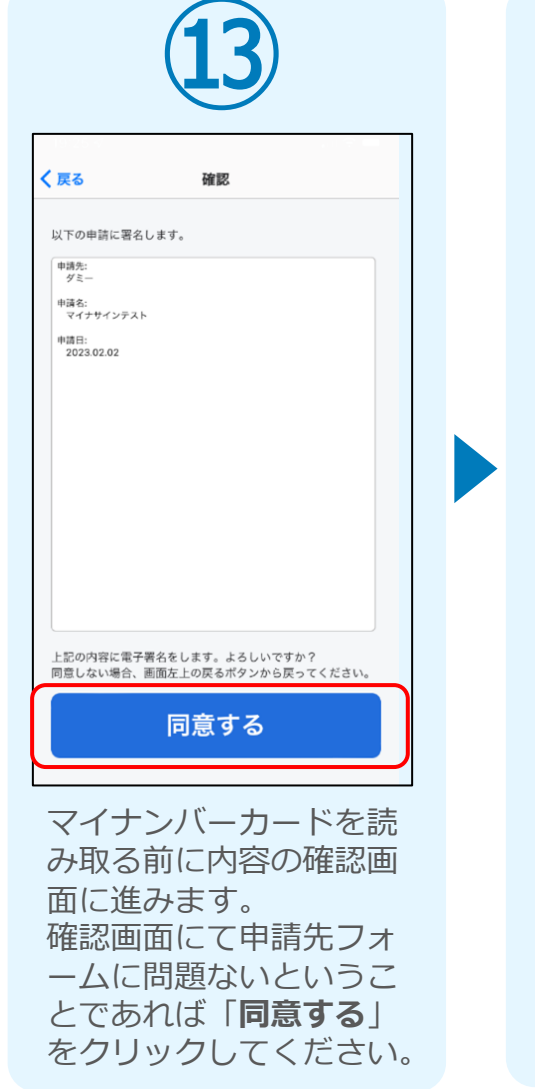

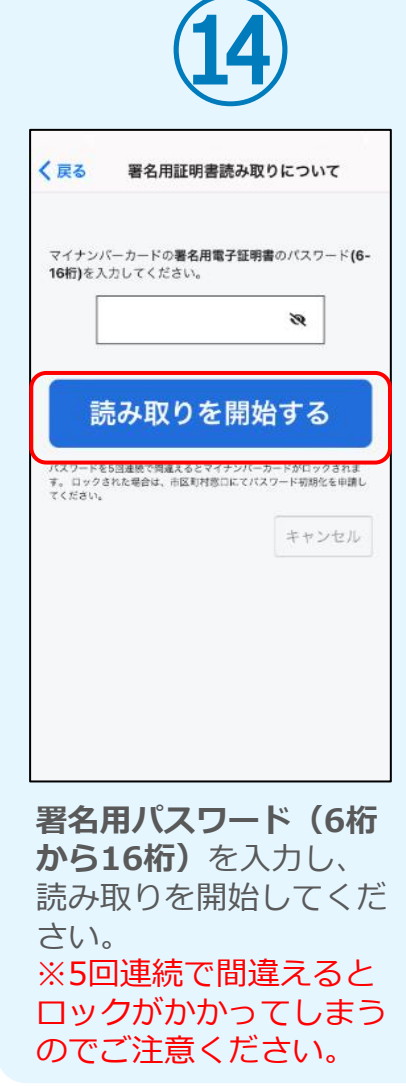

### 07.仮申請完了

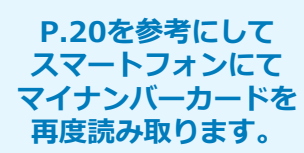

|                            | (15)                               |                     |
|----------------------------|------------------------------------|---------------------|
|                            |                                    |                     |
|                            |                                    |                     |
| 後決済】各種証明書                  | 電子申請・オンライン決済                       |                     |
| 📝 入力フォーム                   |                                    |                     |
| ✓ 入力                       | ✔ 確定前金額                            | ✓ 確認                |
| 送信完了                       |                                    |                     |
| <証明書の郵送までの必                | ◎要日数(目安)>                          |                     |
| 中朝内各を確認後、確認<br>お支払いからの日間を目 | - 金額を通知いたします。<br>]途に証明書を郵送させて頂きます。 |                     |
| また、申請内容について                | には以下の『入力内容を印刷する』のボタン               | を押し、印刷または保存をお願いします。 |
|                            | < 受付番号: KR0000                     | 00559 >             |
|                            |                                    |                     |

「電子申請システム」のページにて「送 信完了」と表示されていることを確認し ます。

| 16                                                                                                    |                                      |  |
|----------------------------------------------------------------------------------------------------|--------------------------------------|--|
| 【重要】仮申請完了のご案内 - 【事後決済<br>決済 [受付番号:KR00000559] 195 2010                                                              | 】各種証明書 電子申請・オンライン<br>× Monoternija × |  |
| no-reply@logoform.jp<br>To⊟t) *                                                                                     | 10:46 (4 分析) 🏠                       |  |
| ※ネメールに心治たりが無い場合は、お平数ですがメールを秘密してい<br>このメールは子を市でも読の申請フォームより申込みをされた方に送信<br>申請を受け付けました。<br>審論におおいいな時を確定し、メールにてご覧向いたします。 | たたきますようお願いいたします。<br>しております。          |  |
| (証明書の新品までの必要日数(目数)><br>申請明告を結婚後、確定金額を追加いたします。<br>お支払いからO日間を目述に証明書を新品させて頂きます。<br>また、申請内容については以下の「人力内容を印刷する」のボタンを押    | し、即制または保存をお願いします。                    |  |
| フォーム名<br>(事後決測) 各種22時書 電子申請・オンライン決測<br>受付着号<br>KR00000559                                                           |                                      |  |
| 【申請用了のための重要な消除】<br>・申請内容の重要方で後、確定した全額と決済情報入力のためのURLを<br>・本URLアクゼスのためには、以下のパスワード入力が必要です。                             | お送りします。                              |  |
| D(2/0-F)<br>240k2dpLDi                                                                                              |                                      |  |
| 以下、入力内容です。                                                                                                    |                                      |  |
| ▼ 申請書の情報を登録してください。<br>其名<br>4所                                                                                      |                                      |  |

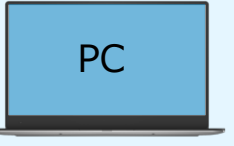

登録したメールアドレス宛に「仮申請完了の ご案内」メールが届くので、確認します。メ ールに記載されているパスワードは今後の手 順で利用するため大切に保管してください。

#### 08.後日、メールにて通知されたURLにアクセスし (1)クレジットカードにて支払い

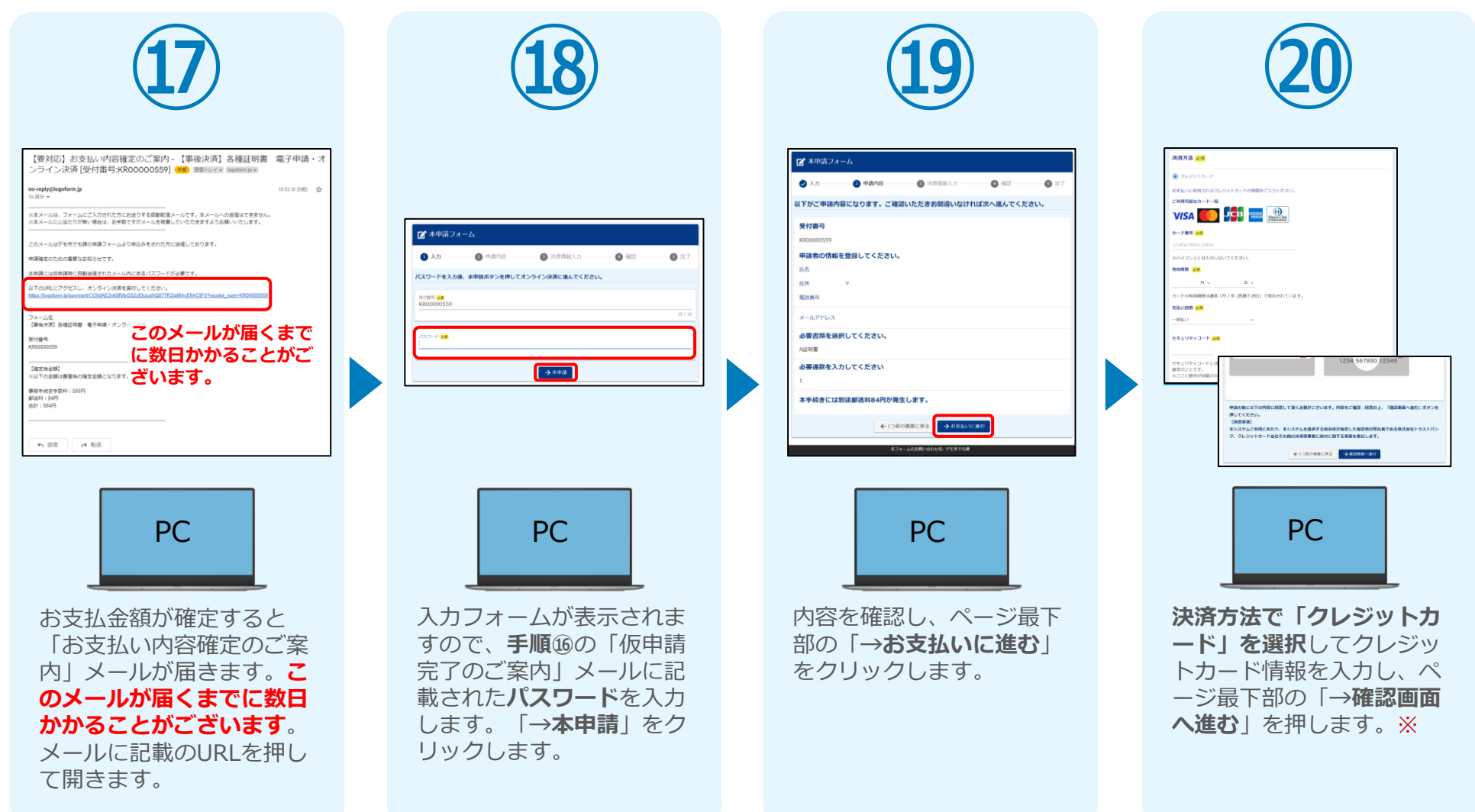

#### 08.後日、メールにて通知されたURLにアクセスし (1)クレジットカードにて支払い

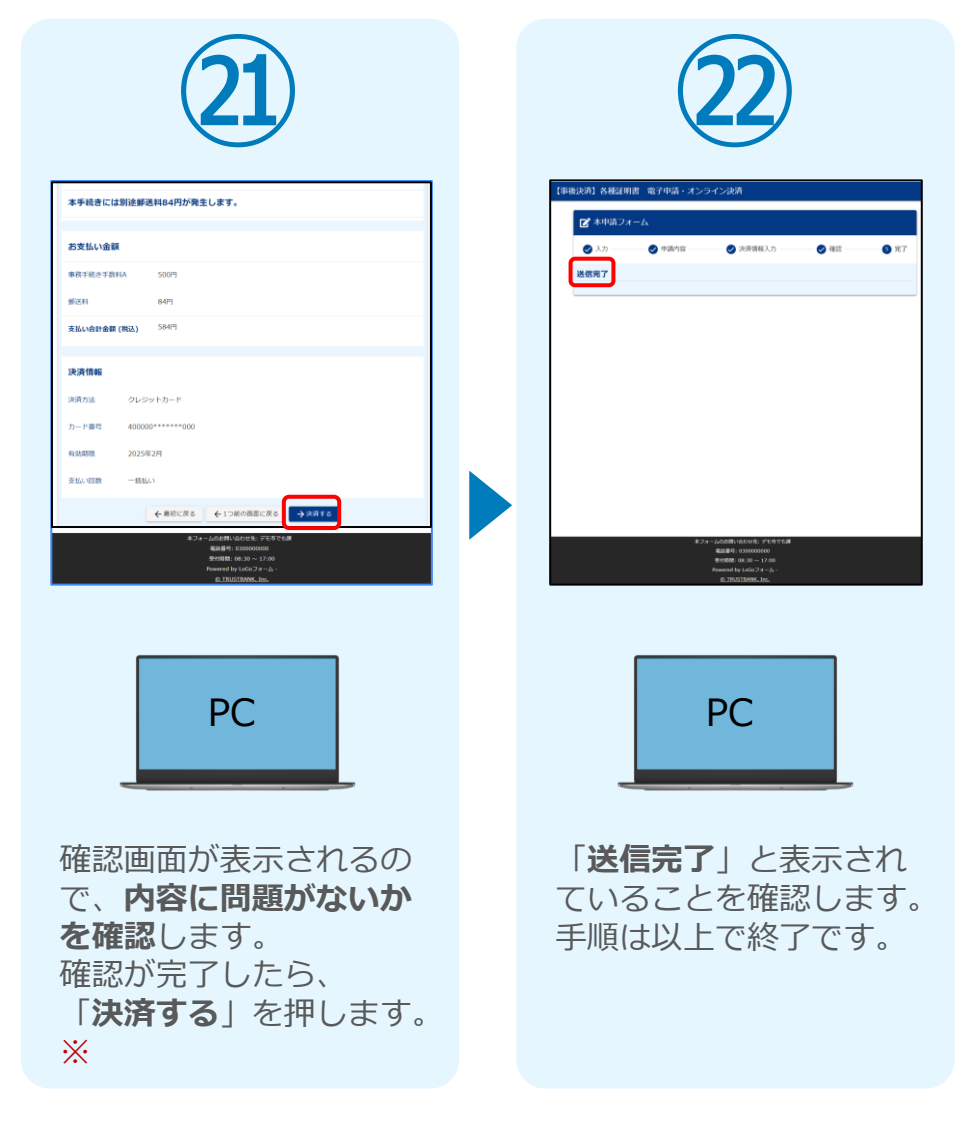

# 08. 後日、メールにて通知されたURLにアクセスし(2) PayPayにて支払い

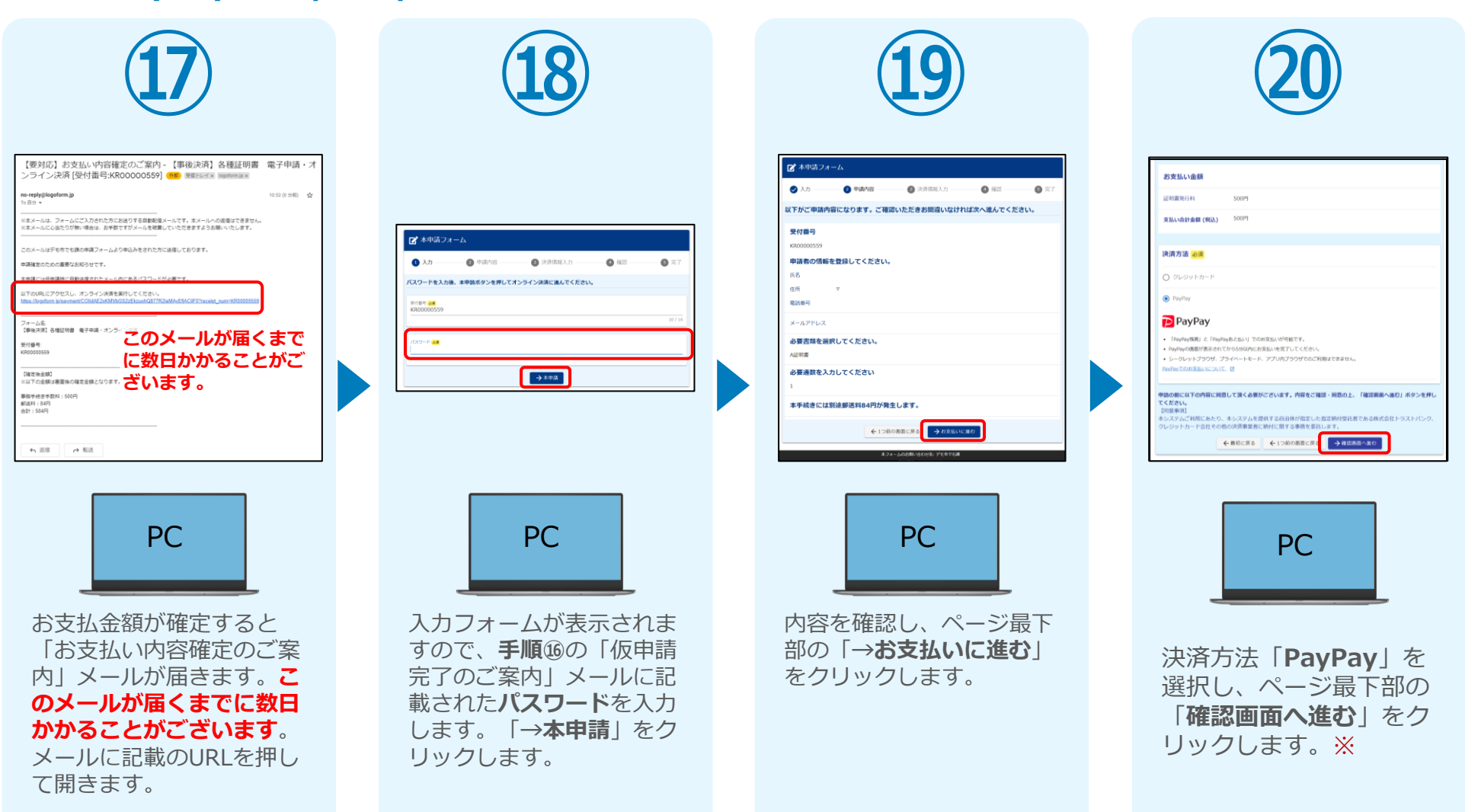

#### 08.後日、メールにて通知されたURLにアクセスし (2) PayPayにて支払い

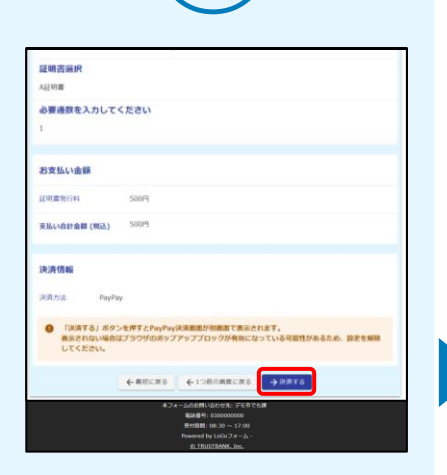

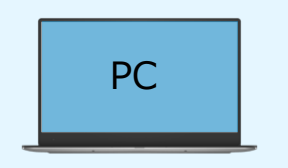

確認画面が表示されるの で、内容に問題がないか を確認します。 確認が完了したら、 「→決済する」をクリッ クします。※ 22

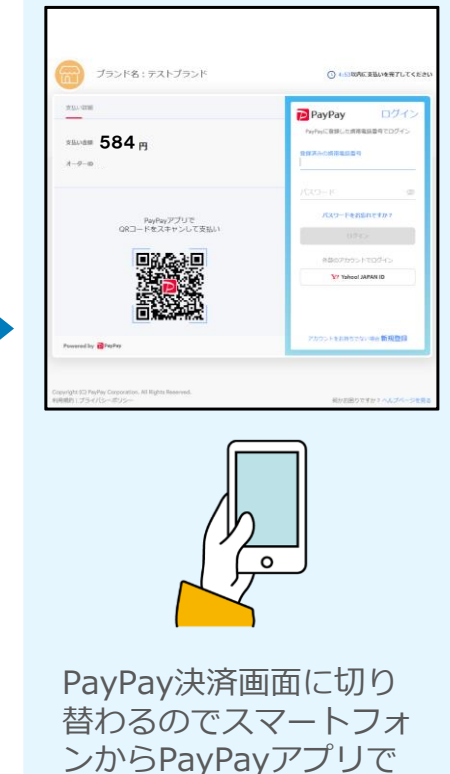

QRコードを読み込むか、

PayPayに登録した携帯

番号でログインをします。

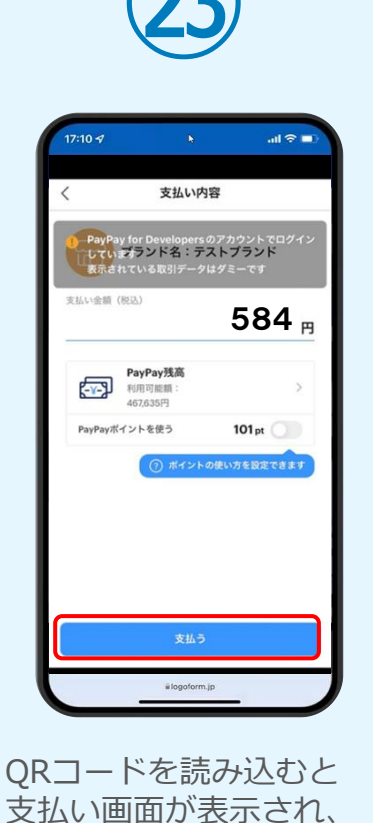

金額は自動で反映されま

す。内容を確認し「支払

**う** | をタップします。

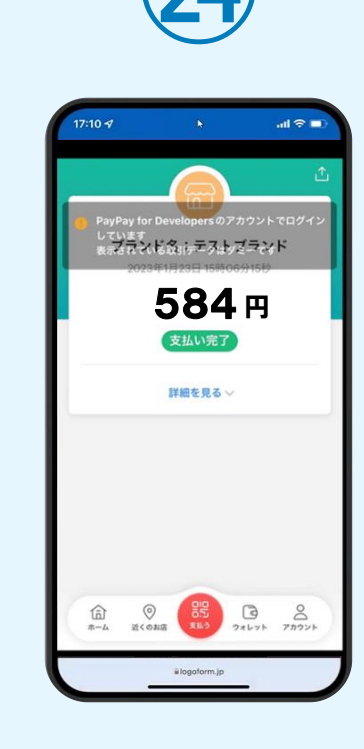

PayPayアプリで支払い 完了画面が表示されます。

※お支払い金額をご確認の上、30分以内に決済を完了してください。 30分以内に決済を完了できなかった場合、申請はキャンセルとなりますので、再度申請をお願いいたします。

#### 08. 後日、メールにて通知されたURLにアクセスし (2) PayPayにて支払い

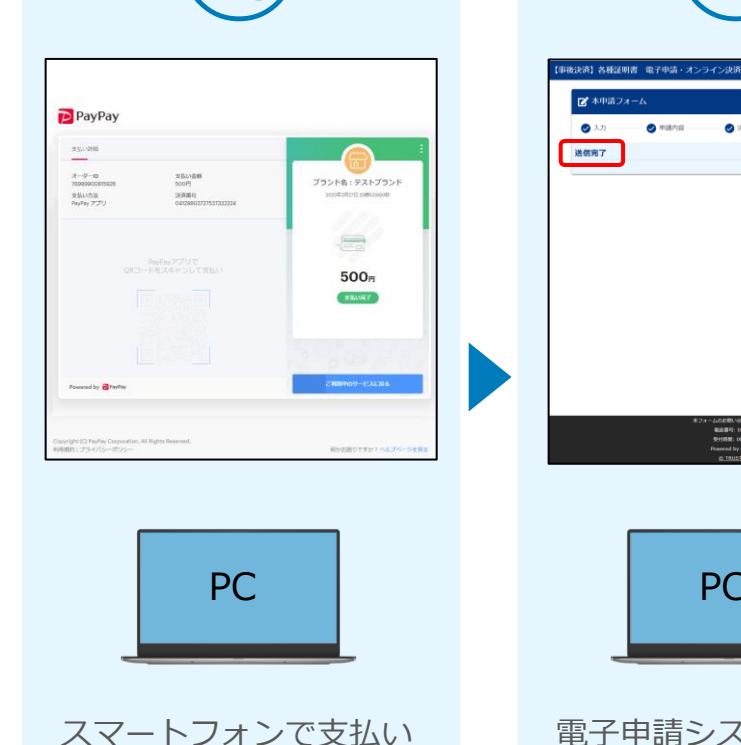

を完了すると、PC画面も

「支払い完了」が表示さ

れます。

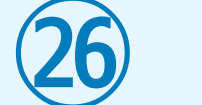

決済情報入力

- AUDERICALOPER: 9\*081 REERI: 0300000000 SHIRR: 08:30 ~ 17:00

PC

- **6** #7

電子申請システム上でも 「送信完了」と表示され ていることを確認します。 手順は以上で終了です。